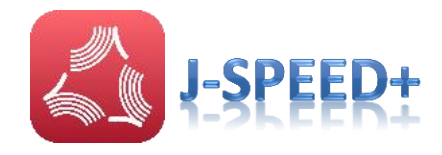

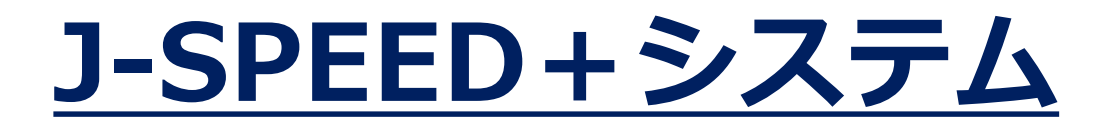

# <u>簡易操作マニュアル</u>

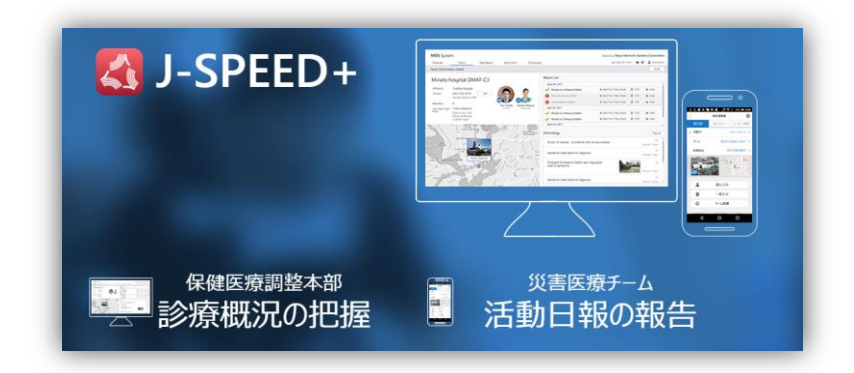

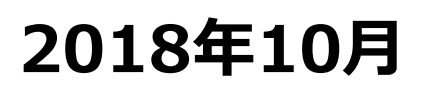

# はじめに

本書は、J-SPEED+システムにおけるスマートフォンアプリ(Android、 iPhone版)および、ウェブサイト(本部用)の操作方法について纏めたものです。

※システムの利用にあたっては、別紙「利用者の皆様へ」の「J-SPEED+システム利用サービス利用規定」並びに「データセンター等利用規定」に定める内容を遵守してください。利用開始時点で同意されたことになります。

### 【ご注意】

- ・本書において「チーム」は「班」、「患者」は「相談者」、
   「診療」は「相談対応」として読み替えて操作してください。
- ・アプリを使用しない時(派遣が完了しGPS記録を取得する必要 がない場合)は、アプリを完全終了させてください。 (手順: P11~P.12参照)

# 本書の構成

■1. 概要 1) J-SPEEDにいて 2) 本システムの機器構成(概要図) ■ 2. J-SPEED+スマートフォンアプリの操作方法 2-1 アプリのインストール方法と初期設定 2-2 ホーム画面と環境設定 2-3 チーム指定/チーム新規登録 2-4 J-SPEED情報の入力から本部への報告までの操作 2-5 チームクロノロジーの入力方法 2-6 データ削除方法 ■ 3. J-SPEED + ウェブサイト(本部用)の操作方法 1) 起動、ログイン方法 2) 診療概況 – グラフ(J-SPEED) 3) 診療概況 – 地図(J-SPEED) 4) 診療概況 – グラフ(精神保健医療) 5) 診療概況 – 地図(精神保健医療) 6) 診療概況 – 活動日報一覧(J-SPEED) 7) 診療概況 – 活動日報一覧(精神保健医療) 8) 診療概況(患者一覧) 9) 本部 (クロノロジー) 10) 医療チーム(クロノロジー) 11) 医療チーム(チーム一覧) 12) 医療チーム(隊員一覧) 13) 解析支援チーム(解析用データダウンロード) 14) 補足

■4. J-SPEED+システム利用サービス提供者

本書の構成

■ 3. J-SPEED + ウェブサイト(本部用)の操作方法
 10) 医療チーム(クロノロジー)

- 11) 医療チーム(チーム一覧)
- 12) 解析支援チーム(解析用データダウンロード)
- 13) 補足
- ■4. J-SPEED+システム利用サービス提供者

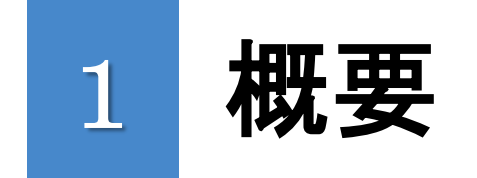

### 1) J-SPEEDについて

2)本システムの機器構成(概要図)

### 3)本システムの動作環境

1) J-SPEEDについて

見やすい・

把握しやすい

#### J-SPEEDの目的

何を報告すれば

いいかわかる

避難所ごとの医療ニーズをデータ化することで

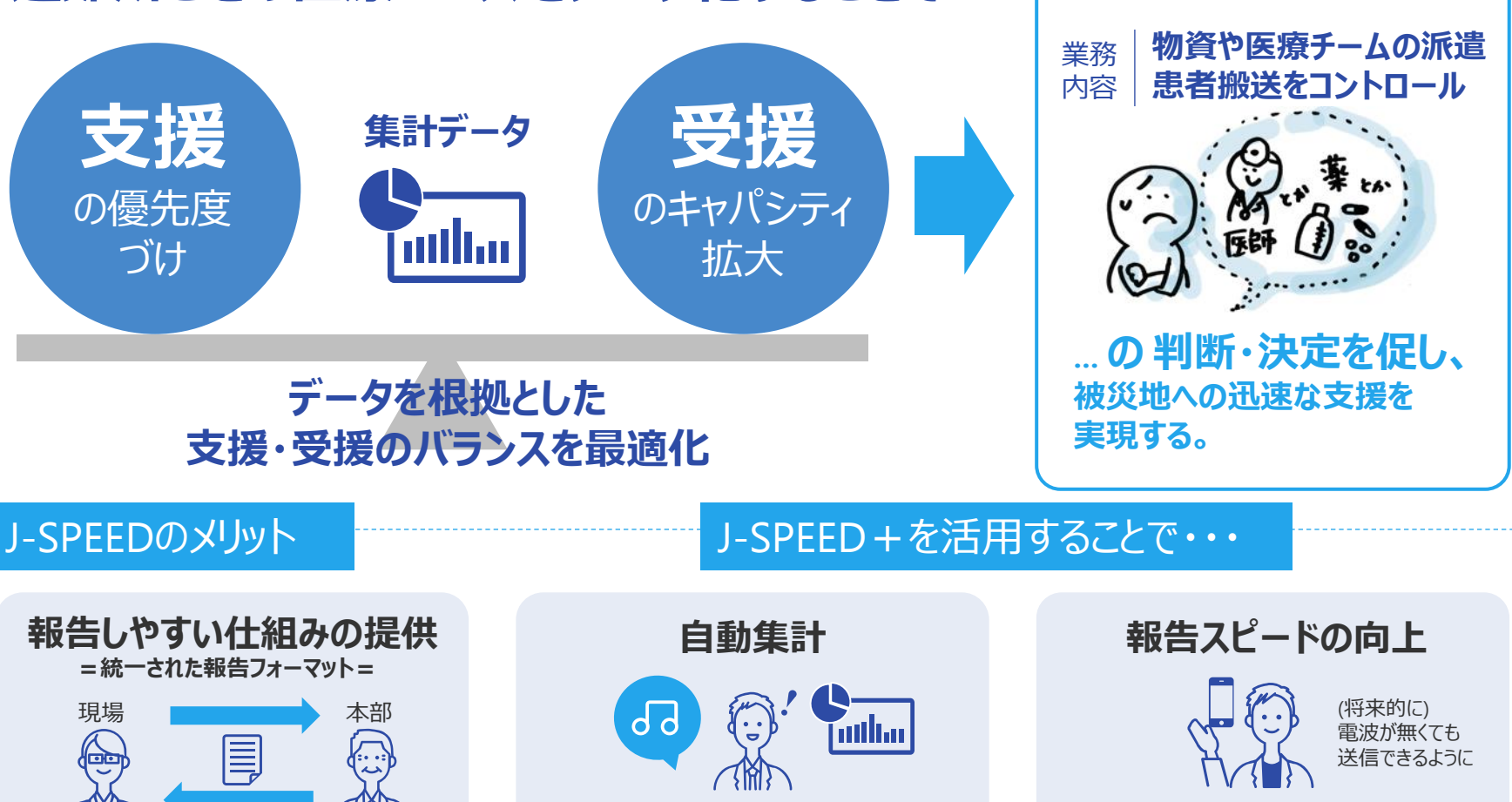

保健医療調整本部が 手動で集計しなくてもいい! 具体的には

災害対策本部県庁

被災地から簡単に

すばやく報告できる

## 2)本システムの機器構成(概要図)

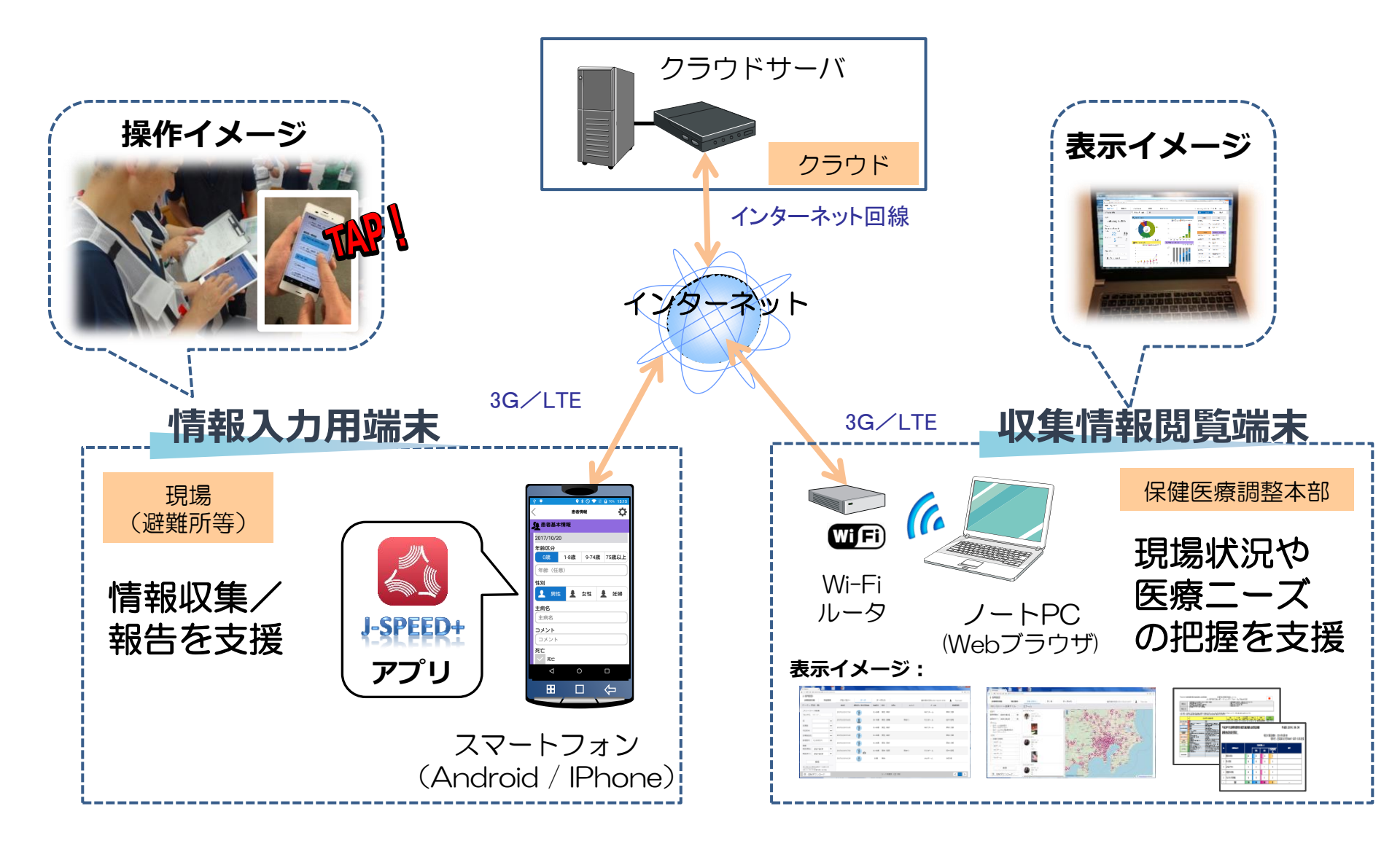

3)本システムの動作環境

#### 1) スマートフォン ファートフォン(Android iPhone)の動

スマートフォン(Android, iPhone)の動作環境を以下に示します。

| No. | 項目   | Android                          | iPhone                           |
|-----|------|----------------------------------|----------------------------------|
| 1   | OS   | Android 5.0 以上                   | iOS 10.0 以上                      |
| 2   | 通信   | 3G、4G、Wi-Fiによるインタ<br>ネット通信ができること | 3G、4G、Wi-Fiによるインタ<br>ネット通信ができること |
| 3   | 写真   | カメラ機能が付いていること                    | カメラ機能が付いていること                    |
| 4   | 位置情報 | GPS機能が付いていること                    | GPS機能が付いていること                    |

### 2) PC

### PC(Windows,Mac)の動作環境を以下に示します。

| No. | 項目   | Windows             | Мас                 |
|-----|------|---------------------|---------------------|
| 1   | OS   | Windows7 以上         | Mac OS X v10.10 以上  |
| 2   | 通信   | インターネット通信ができる<br>こと | インターネット通信ができる<br>こと |
| 3   | ブラウザ | Chrome(推奨 60.0以上)   | Chrome(推奨 60.0以上)   |

# 2 J-SPEED+スマートフォンアプリの 操作方法

- 2-1 アプリのインストール方法と初期設定
- 2-2 ホーム画面と環境設定
- 2-3 チーム新規登録/チーム指定
- 2-4 J-SPEED情報の入力から本部への報告までの操作
- 2-5 チームクロノロジーの入力方法

2-6 データ削除方法

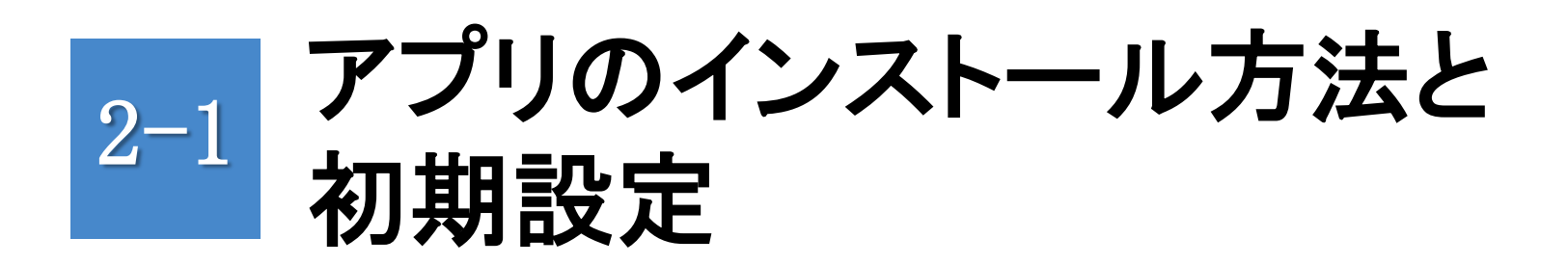

### 1) アプリのインストール

- 2) アプリの起動方法と終了方法
- 3) プロフィール登録
- 4) 個人情報関連の同意書

1) アプリのインストール

- ■J-SPEED+アプリのダウンロード手順: スマートフォンの各ストアアプリを起動し(公式マーケット)から 「

  J-SPEED+」アプリを検索しダウンロードしてください。
- ・Android ホーム画面の「Playストア」を タップし、"Google Play"欄から J-SPEED+を検索しダウンロード
- Coogle Say OK Google Say OK Google Play ストア Pr Pr Pr Pr Pr Pr Pr Pr Pr

- iPhone
  - ホーム画面の「App Store」を タップし、検索欄からアプリを J-SPEED+ 検索しダウンロード

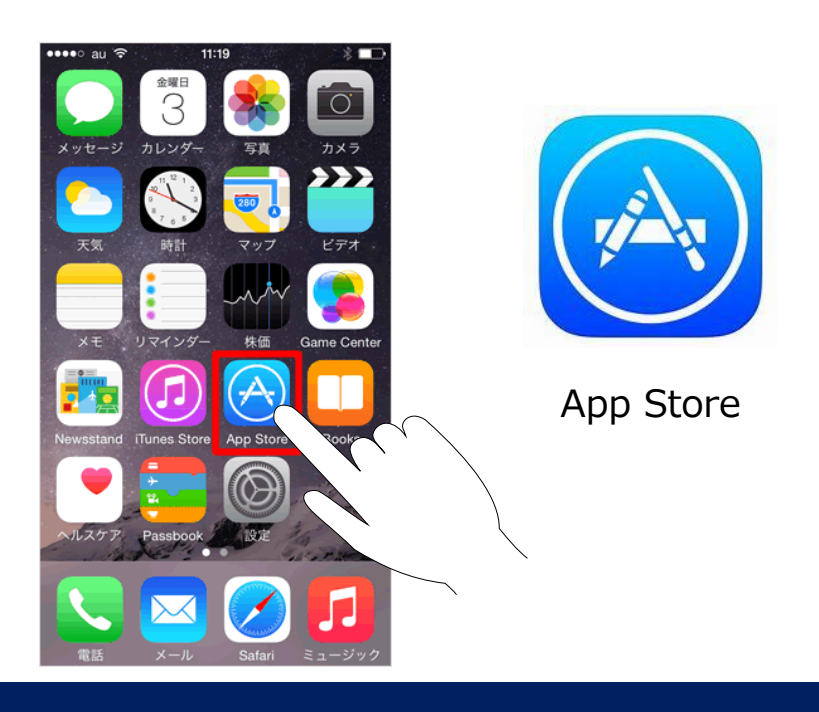

# 2) アプリの起動方法と終了方法

■ J-SPEED + アプリ起動方法

操作手順:

1) スマートフォンのホーム画面からメニューボタンをタップします。 2) メニューから「J-SPEED+」のアイコン 🌄 を探しタップします。

補足:・"J-SPEED+"アイコンの場所は、機種により異なります。

・ホーム画面にアイコンを作成しておくと便利です。

# 2)アプリの起動方法と終了方法

■J-SPEED+アプリ終了方法

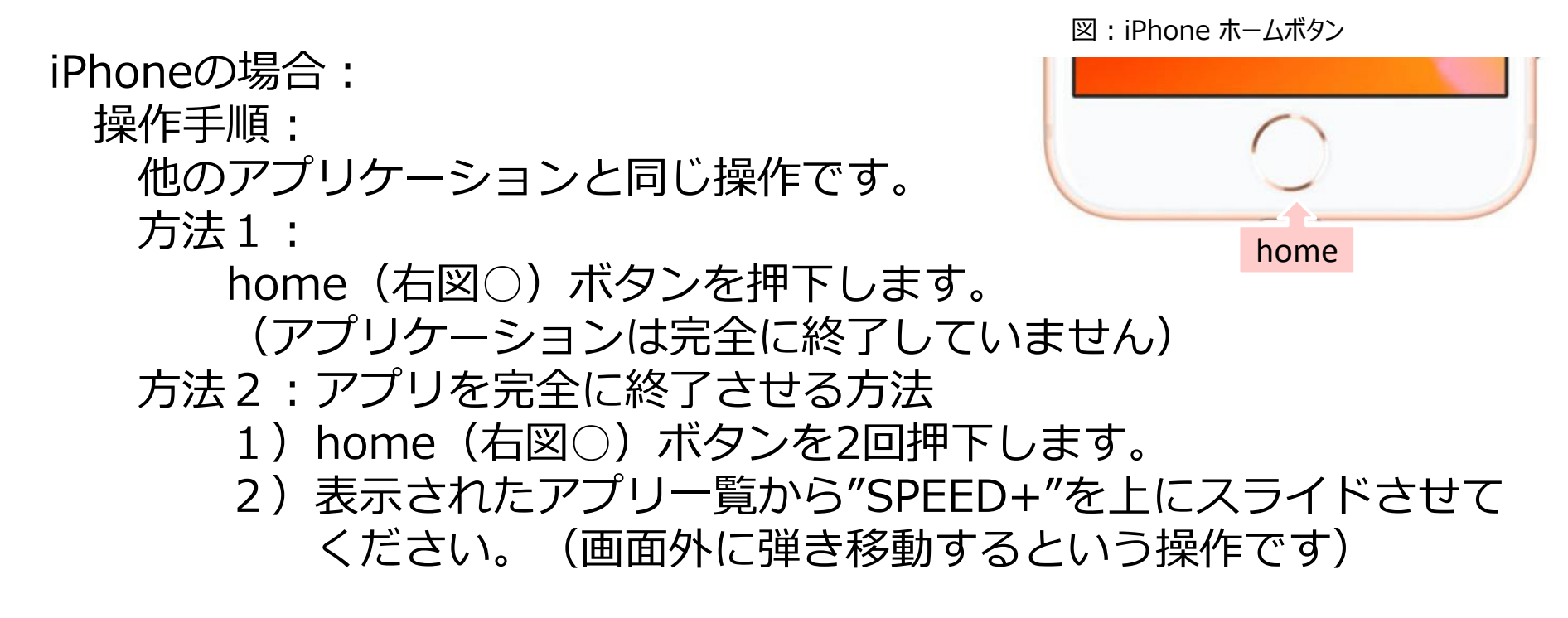

3) プロフィール登録

ご自身のプロフィールを登録してください。

プロフィール登録画面は、アプリケーションのインストール後に、 最初に表示される画面です。 (右上のアイコンの「プロフィール変更」からも表示できます)

操作手順: 1) ライセンスNo 欄に「認証キー」を入力します。 認証キーは、所管の管理者へお問い合わせ ください。 2) 操作者の情報を入力します。 写真、氏名(姓、名)(※)、 携帯電話番号(※)、Eメールアドレス(※)、 職種、医療資格、主たる診療科、登録団体、 勤務先(所属先名、写真、郵便番号、 電話番号、FAX番号) ※必ず入力してください。 3) "登録"ボタンをタップします。

注:インターネットに接続されている状態で実施してください。

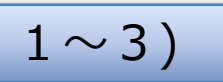

| \cdots 🖪 🖸 🌣 | । 🖓 – 💡 🖇 🔃 🗢 🔶 🗋 1 | 00% 🖻 16:24 |
|--------------|---------------------|-------------|
| 〈戻る          | プロフィール              | ф           |
| ライセンスNo      |                     |             |
| 個人情報         |                     |             |
| 顔写真・名前       | 姓                   |             |
|              |                     |             |
|              | 名                   |             |
| 携帯電話番号       |                     |             |
| 必ず入力してくた     | <b>ざさい。</b>         |             |
| 携帯電話習        | 皆号                  |             |
| Eメールアドレ      | ·ス                  |             |
| レンクレン レア     | ドレス                 |             |
| 職種           |                     |             |

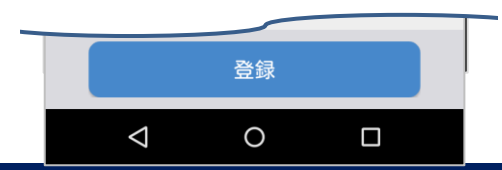

# 3) プロフィール登録

#### 注意事項:

1)システム上、Eメールアドレスを用いて個人を特定しているため、 1度登録したEメールアドレスを変更すると、同一人物であっても システム上は2つの個人登録がされていることになります。

### 4) 個人情報関連の同意書

■個人情報の利用に関する同意書

スマートフォンアプリをインストール後、プロフィール登録後に 個人情報に関する同意の画面が(インストール後1回のみ)表示 されます。

操作手順:

1) 「個人情報の利用に関する同意書」を 確認し、"同意する"ボタンをタップします。

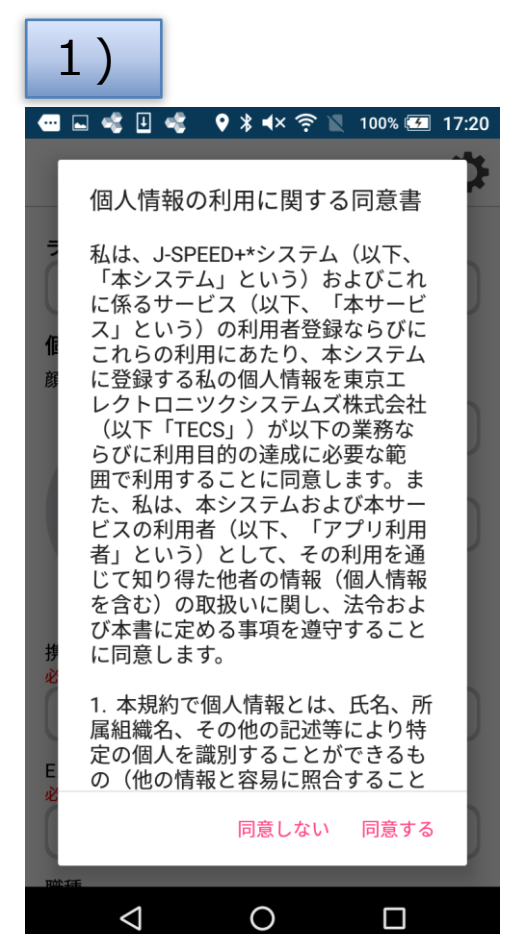

# 2-2 ホーム画面と環境設定

- 1) ホーム画面の内容
- 2) GPS記録モードの設定
- 3) 地図のダウンロード

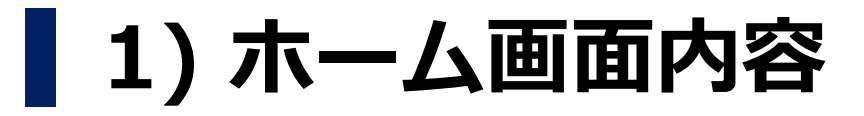

### ホーム画面の背景色は動作モードにより変わります。

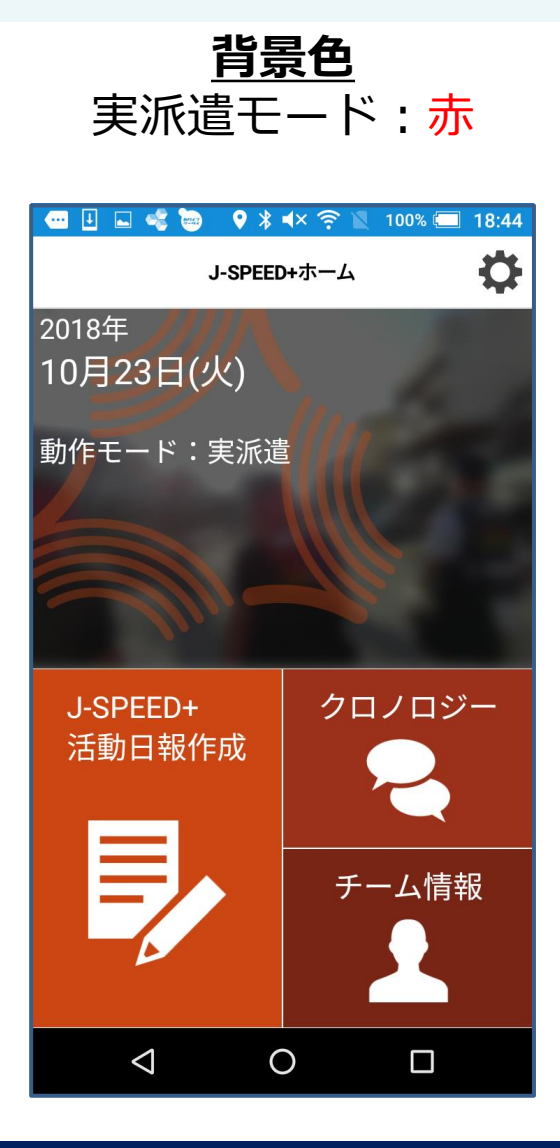

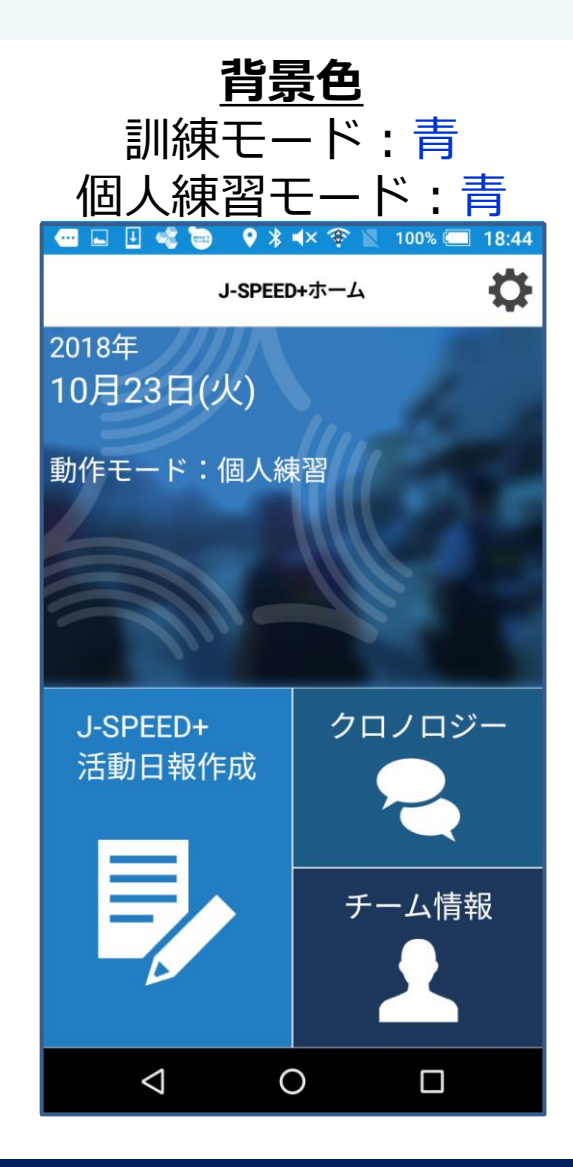

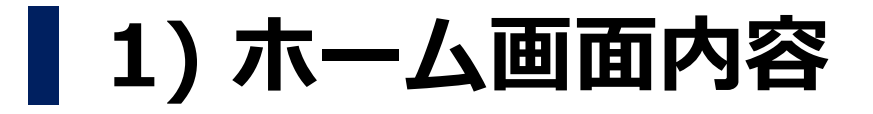

### ホーム画面には4つのアイコンがあり、それぞれのアイコンをタップして 表示される各画面から情報の入力・確認などを行います。

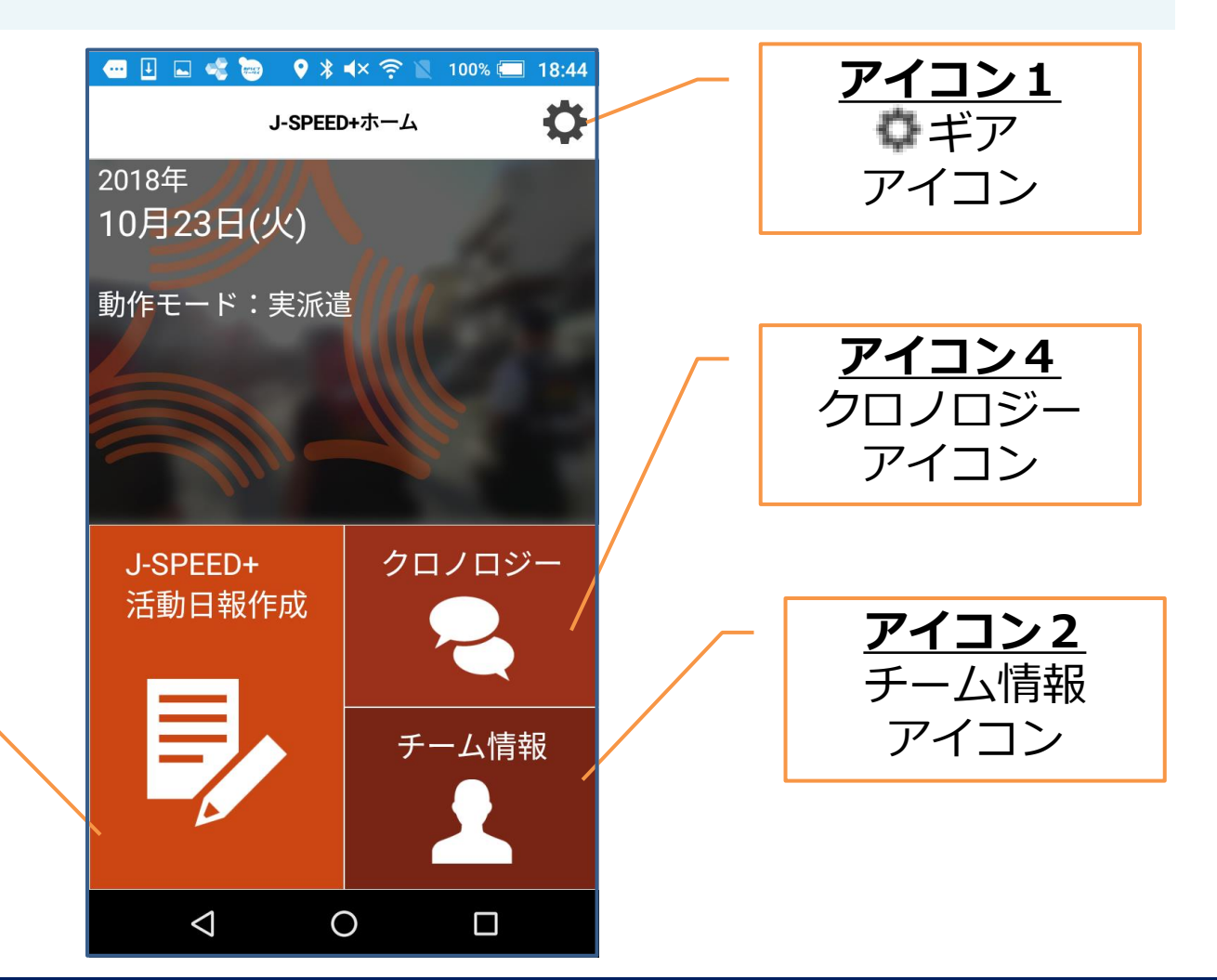

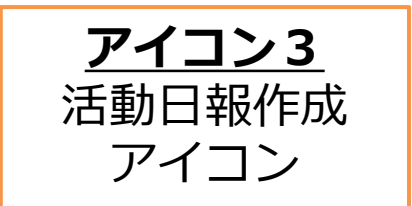

# 2) GPS記録モードの設定

### アプリのインストール直後にGPS記録モードを選択します。

操作手順:

- 1) ホーム画面右上の" 🗘 "アイコンをタップします。 2) "動作モード"をタップします。
- 3) 表示された動作モードのいづれかをタップします。

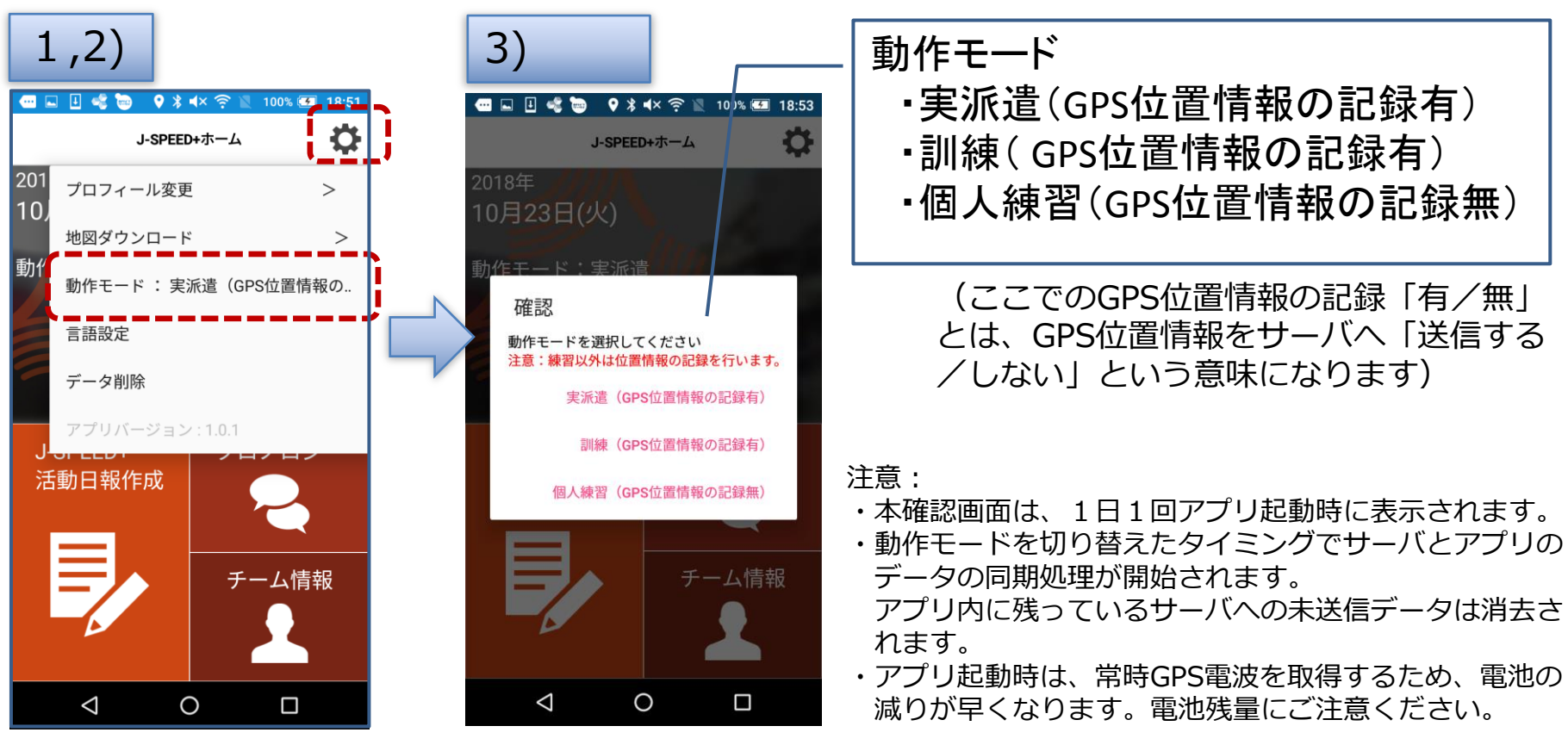

# 3) 地図のダウンロード

### アプリのインストール直後ならびに、派遣前に地図をダウンロードします。

操作手順:

- 1) ホーム画面右上の" 🍄 "アイコンをタップします。
- 2) "地図ダウンロード"の"> "マークをタップします。
- 3)訓練先や実派遣先決定後に該当する都道府県もしくは政令指定都市を 選択しダウンロードボタンを押下します。なお、「全国広域地図」は

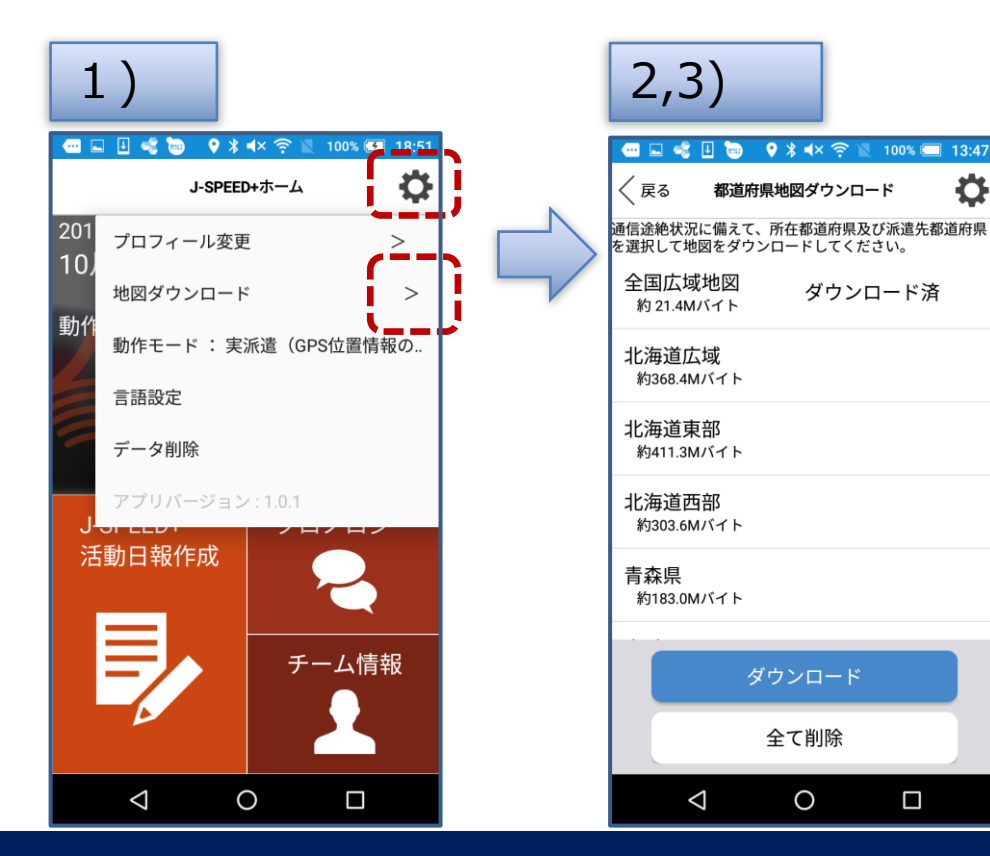

アプリインストール直後、自動で ダウンロードされます。 "ダウンロード失敗"が表示された 場合は再度選択し、ダウンロード ボタンを押下してください。

> 注:本操作は、Wi-Fiによる インターネットへの接続 状態で実施してください。

> > (地図データのダウンロードには 時間を要する場合があります)

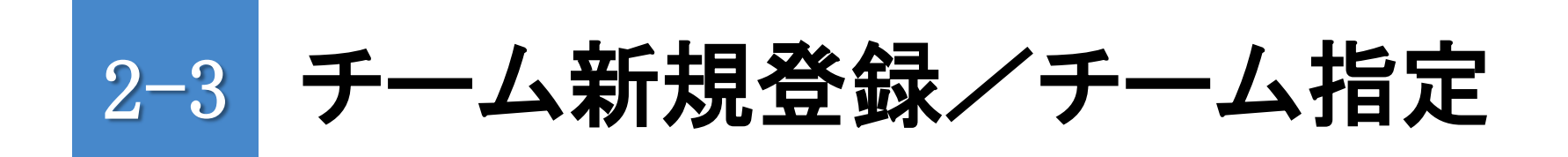

### 1) チームの新規登録

2)所属チームの指定

# 1)チームの新規登録(派遣前の操作)

操作手順:

- 1) チーム名が一覧に表示されていない場合は、"チーム名検索"欄に **チーム名(例:〇〇県DPAT)**を入力し、"新規追加"ボタンを タップします。
- 2) チーム情報編集画面で
  - ・派遣元組織区分
  - ・派遣元都道府県
  - ・活動種別(=チェック)
  - ・J-SPEED担当者

     (チームで1名)を必ず
     選択し、登録ボタンを
     タップします。

ご注意:

・同じチーム名称を複数登録 しないようご注意ください

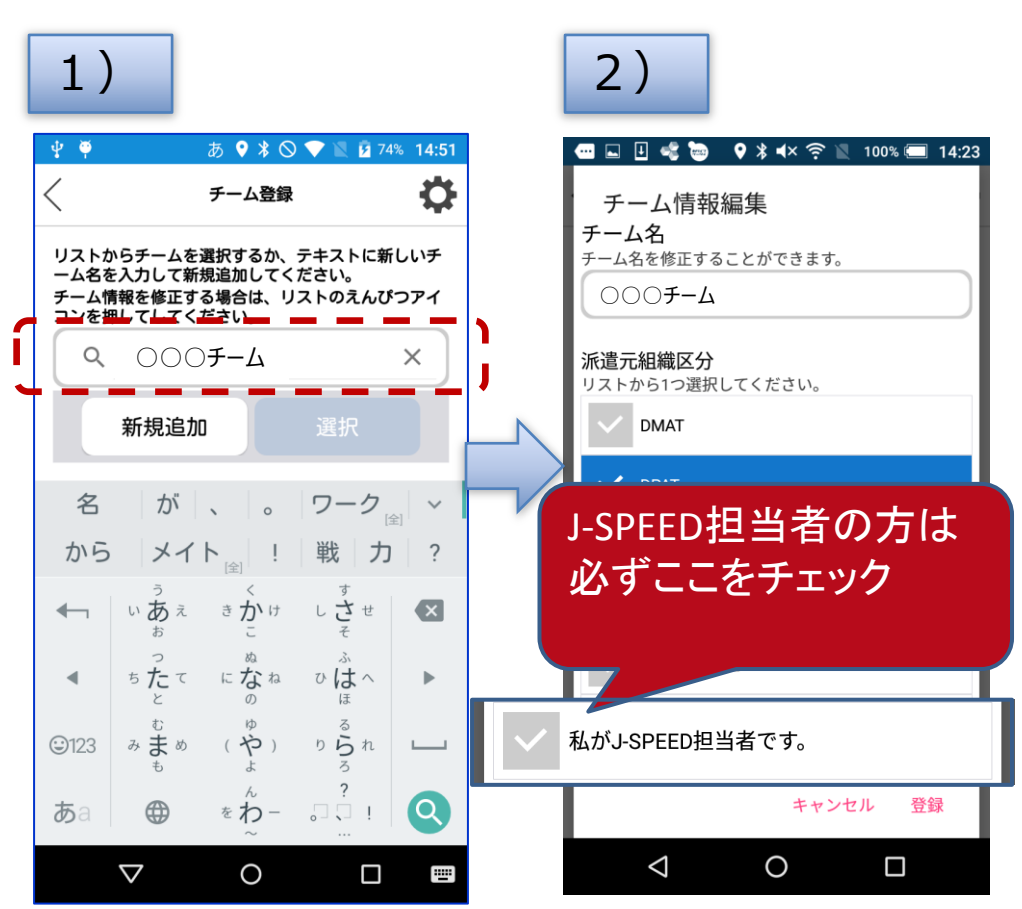

# 1) チームの新規登録(派遣前の操作)

チーム情報編集画面の各項目の説明を以下に示します。

1)派遣元組織区分(=チェック) チームの組織区分のことであり、該当する組織区分にチェック してください。集計などで必要となりますのでチームを作成する 担当は必ず、該当する組織区分にチェックしてください。

2)派遣元都道府県(=選択) チームが平時所属している都道府県のことであり、該当する都道府県 (政令指定都市含む)を選択してください。集計やデータ削除などで 必要となりますのでチームを作成する担当は必ず、該当する都道府県 を選択してください。

# 1) チームの新規登録(派遣前の操作)

- 3)活動種別(=チェック) チームの活動種別(内容)から、該当するJ-SPEED項目をチェック してください。精神保健医療活動を行うチームは「一般診療版+精神 保健医療版」をチェックしてください。
- 4) J-SPEED担当者(=チェック) J-SPEED活動日報など、報告の中心的な役割を担う担当者のことで あり、該当者はチェックしてください。 J-SPEED担当者が使用する入力端末のGPS情報が、本部の地図画面に 表示される移動奇跡の情報源となりますので、必ず、"私がJ-SPEED 担当者です。"にチェックしてください。

# 2)所属チームの指定(派遣前の操作)

ご自身が所属する活動チーム名(〇〇県DPAT等)を指定してください。

操作手順:

1)ホーム画面の"チーム情報"アイコンをタップ します。

2) "チーム名"欄右の">"マークをタップします。

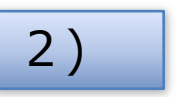

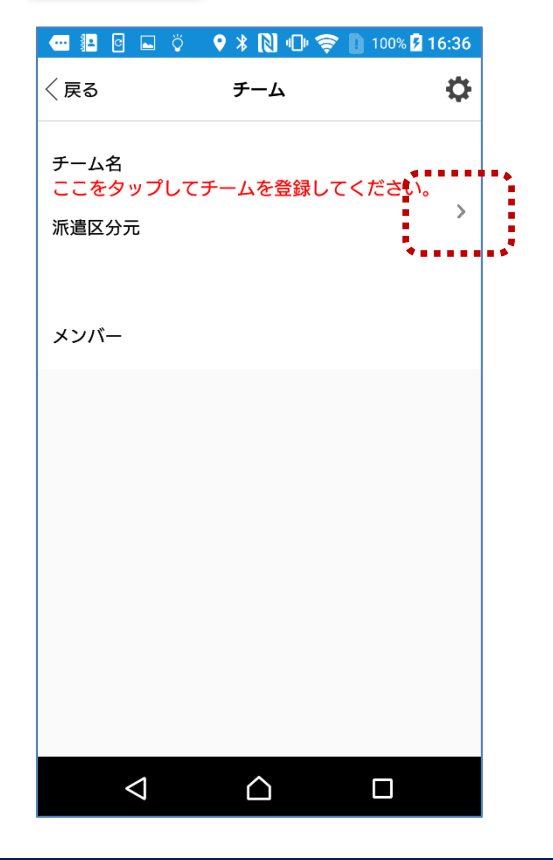

注:インターネットに接続されている状態で実施してください。

# 2)所属チームの指定(派遣前の操作)

操作手順:

1) チーム一覧からご自身が所属するチーム名を選択し、"選択"ボタンを タップします。

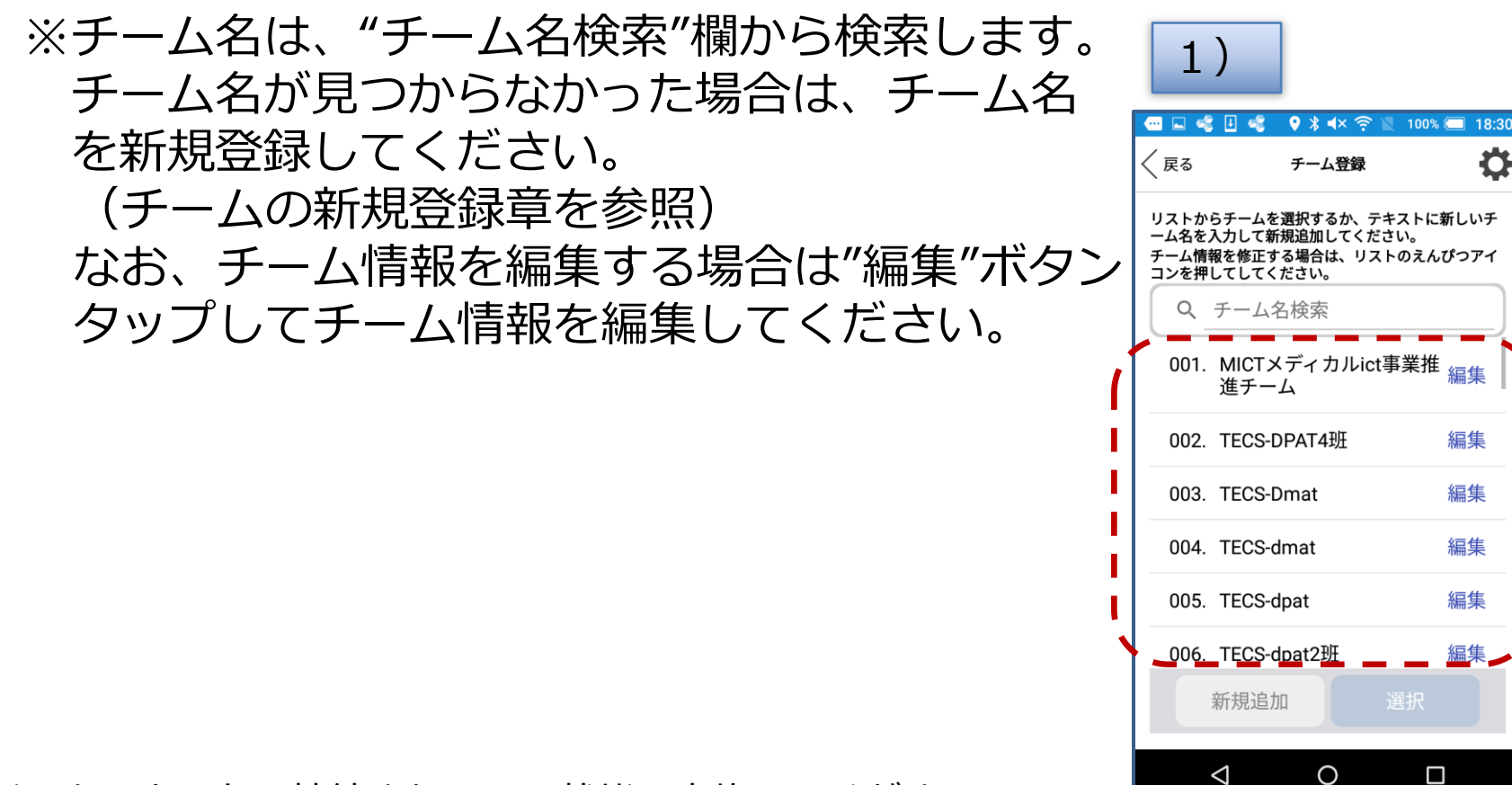

注:インターネットに接続されている状態で実施してください。

Ö

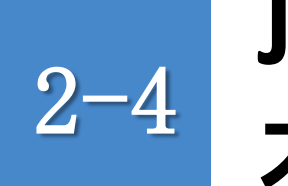

# J-SPEED情報の入力から <sup>2-4</sup> 本部への報告までの操作

### ■次の手順で操作します。 この一連の操作は、診療地点毎に行います。

- 1) J-SPEED情報の入力から本部への報告まで
- 2) 活動日報の作成準備
- 3) 日付の確認
- 4)診療地点(避難所)の登録
- 5)患者情報(診療結果)の入力
- 6) 本部への報告

# 1) J-SPEED情報の入力から本部への報告まで

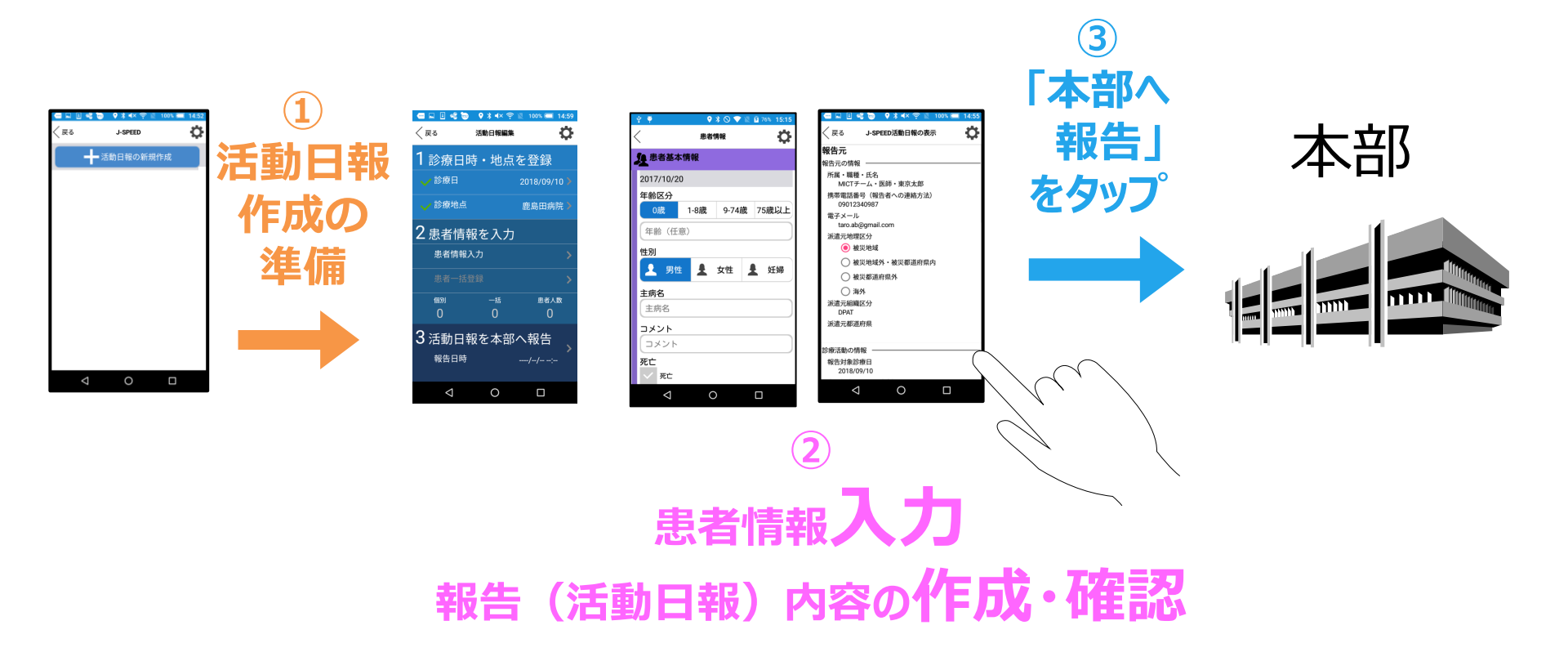

重要: 医療調整本部等で活動している班も本操作が必要です。 (医療調整本部で活動した班は上記②の患者情報の入力は必要ありません。)

# 2) 活動日報の作成準備

■ J-SPEED情報の入力から本部への報告までの流れ

-1:活動日報の作成準備

手順 1)ホーム画面の"活動日報作成"アイコンをタップします。 2) "活動日報の新規作成"ボタンを 2) タップします。 🕶 🌆 🖬 🔜 Ö 9 🖇 🔃 🖯 🤶 100% 🖻 18:18 1) 〈戻る J-SPEED Ð 💷 🗉 🛋 📷 🛛 🛿 🕯 🖛 🤶 活動日報の新規作成 Ċ J-SPEED+ホーム 10月23日(火) 動作モード:実派遣 J-SPEED+ クロノロジー 活動日報作成 チーム情報 ※この画面には、過去30日間のレポートが 表示されます。  $\bigtriangleup$  $\triangleleft$ 

# 3)日付の確認

# ■ J-SPEED情報の入力から本部への報告までの流れ -2:日付の確認

### 手順:

- 1) "診療日"が正しいことを確認します。
- 2)過去の診療情報を登録したい場合など 診療日の修正が必要な場合は、">" マークをタップし変更します。

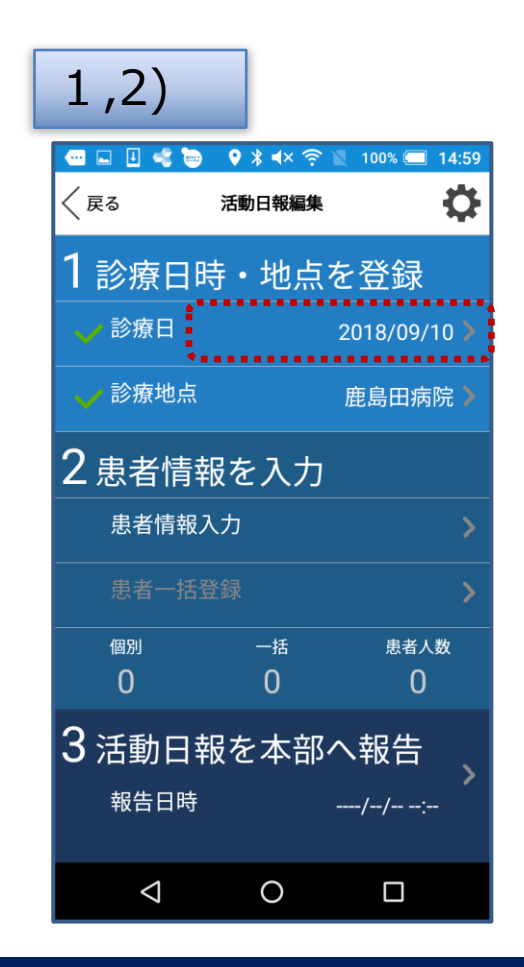

## 4)診療地点(避難所等)の登録

■ J-SPEED情報の入力から本部への報告までの流れ -3:診療地点(避難所等)の登録

### 手順

1) "診療地点"欄の"> "マークをタップします。

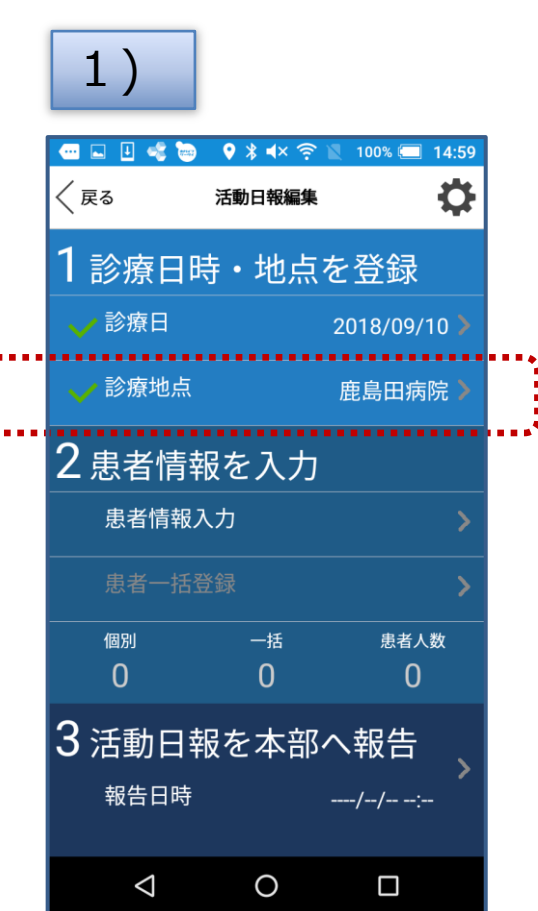

## 4)診療地点(避難所等)の登録

■ J-SPEED情報の入力から本部への報告までの流れ -3:診療地点(避難所等)の登録

### 手順:

- 2) 一覧から該当の診療地点が存在しない場合は 診療地点検索画面から"新規登録"ボタンを タップしてください。
  - ※一覧から該当の診療地点が存在している 場合は該当の診療地点を選択し"選択"ボタン をタップしてください。

| 2)                                                                                                    |             |         |            |    |  |  |
|----------------------------------------------------------------------------------------------------|-------------|---------|------------|----|--|--|
|                                                                                                    | ∠ ≪         | S 🖓 🛜 🛛 | 99% 💽 11:2 | 27 |  |  |
| 〈戻る                                                                                                    | 診療地         | 点検索     | ¢          | ł  |  |  |
| リストから診療地点を選択し選択ボタンを押してくださ<br>い。新規追加する場合は診療地点名検索欄に診療地点名<br>を入力し新規追加ボタンを押してください。<br>診療地点の名称や診療地点の場所を修正する場合は、リ<br>ストの編集ボタンを押してください。 |             |         |            |    |  |  |
| 2診                                                                                                    | 寮地点名検       | 索       |            |    |  |  |
| 001. 伐                                                                                                    | <b>≹土ヶ谷</b> |         | 編集         |    |  |  |
| 002. 럳                                                                                                    | 古市場小学校      | 交       | 編集         |    |  |  |
| 003. 日                                                                                                    | 品濃公園        |         | 編集         |    |  |  |
| 004. J                                                                                                    | 上第二団均       | 也       | 編集         |    |  |  |
| 005. J                                                                                                    | 崎リバー+       | ナイドパー   | ・ク編集       |    |  |  |
| 新                                                                                                    | 規登録         | 選       |            |    |  |  |
|                                                                                                    | (           | 0       |            |    |  |  |

## 4)診療地点(避難所等)の登録

■ J-SPEED情報の入力から本部への報告までの流れ
 -3:診療地点(避難所等)の登録

### 手順:

3)地図から診療地点(避難所等)の場所を 選択し、長押ししてください。

補足:スマートフォンの位置情報がONの場合、 現在地付近の地図が表示されます。

- 4)診療地点名称(※)と郵便番号を入力してください。 5)"登録"ボタンをタップしてください。
  - ※:必須入力

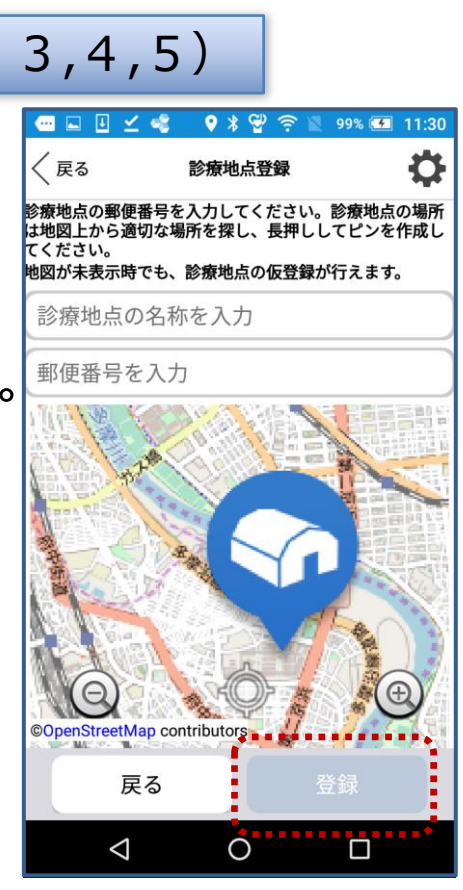

# 5)患者情報(診療結果)の入力

■ J-SPEED情報の入力から本部への報告までの流れ -4:患者情報(相談結果)の入力

### 手順

- 1) "患者情報入力"ボタンをタップします。
- 2) "新規追加"ボタンをタップします。

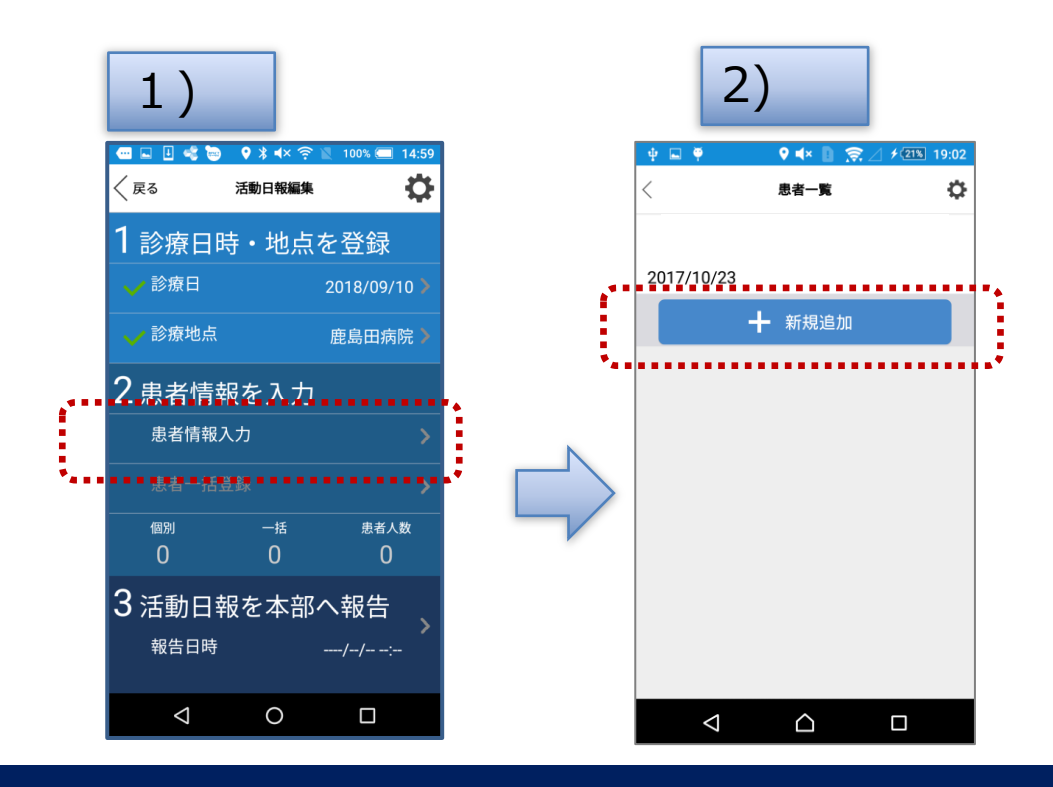

# 5)患者情報(診療結果)の入力

■ J-SPEED情報の入力から本部への報告までの流れ

-4:患者情報(相談結果)の入力

### 手順

- 3)画面に表示されている内容に従って 情報を登録します。 登録内容は次のとおりです。
  - ・年齢区分を選択、および年齢を入力 なお、年齢を入力した場合、年齢に 合わせて年齢区分が選択されます。
  - ・性別を選択
  - ・主病名を入力
  - ・引継ぎ情報や特徴、傷病内容の 詳細などを入力
  - ・症候群/健康事象、精神保健医療
     (相談結果等)の該当項目をタップ
     参考:次項のイメージをご参照ください。
     ・傷の状態などを撮影(最大5枚)
- 4) "登録"ボタンをタップします。

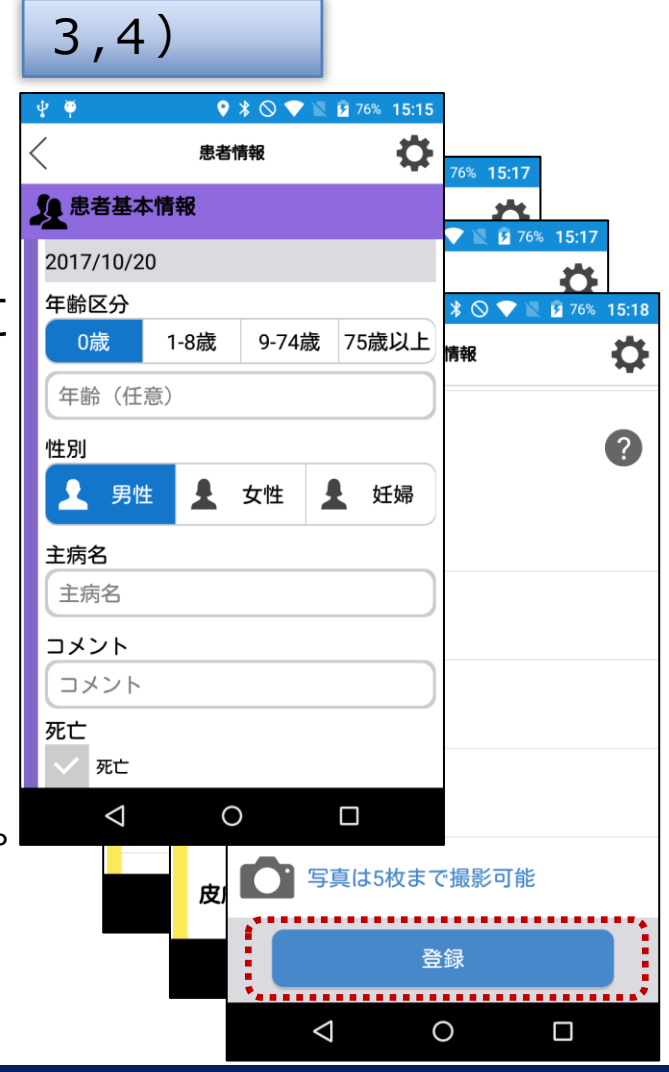
# 5)患者情報(診療結果)の入力 イメージ

#### -4:患者情報(相談結果)の入力

| イメージ | □は 図および必要記入道目です。 年 月 日                                                                                                    |        |
|------|----------------------------------------------------------------------------------------------------|--------|
|      | -Bassicotif                                                                                                    |        |
|      | - 「「「「」」」<br>- 「「「」」」」<br>- 「「」」」<br>- 「」」<br>- 「」<br>- 「」」<br>- 「」」<br>- 「」」<br>- 「」」<br>- 「」」<br>- 「」」<br>- 「」」<br>- 「」」<br>- 「」<br>- 「」<br>- 「」<br>- 「」<br>- 「」」<br>- 「」」<br>- 「」」<br>- 「」」<br>- 「」」<br>- 「」」<br>- 「」」<br>- 「」<br>- 「」<br>- 「」<br>- 「」」<br>- 「」<br>- 「」」<br>- 「」」<br>- 「」<br>- 「」<br>- 「」」<br>- 「」」<br>- 「」<br>- 「」<br>- 「」」<br>- 「」<br>- 「」<br>- 「」<br>- 「」<br>- 「」」<br>- 「」」<br>- 「」<br>- 「」<br>- 「」<br>- 「」<br>- 「」<br>- 「」<br>- 「」」<br>- 「」<br>- 「<br>- 「<br>- 「<br>- 「<br>- 「<br>- 「<br>- 「<br>- 「 |        |
|      | 身長: cm、体重: ku 既往歴 口高血圧 □糖尿病 □喘息 □その他( )                                                                                                    |        |
|      | 予防接種屋 口麻疹 口破傷風 ロインフルエンザ 口防炎球菌 口風疹 ロその他( 妊娠 ロ無口有                                                                                                    |        |
|      | 主訴                                                                                                    |        |
|      | □<br>小<br>協<br>→<br>黄<br>色<br>タ<br>グ<br>以<br>上<br>は<br>外<br>傷<br>カ<br>ル<br>テ<br>へ<br>(J-SPEED<br>は<br>記<br>入)                                                                                                    |        |
|      | □痛み(□頭痛 □胸部痛 □腹痛 □その他:<br>□熱発 <u>□</u><br>□問題痛 □咳 □呼吸苦<br>□食思不振 □下病 <u>□(□水禄便、□血便)</u><br>□不眠 □めまい<br>□皮膚症状 □眼の症状 □耳の症状<br>□その他                                                                                                    |        |
|      |                                                                                                    | チェック項目 |
|      | 1000         1000         1000         1000         1000         1000         1000         1000         1000         1000         1000         1000         1000         1000         1000         1000         1000         1000         1000         1000         1000         1000         1000         1000         1000         1000         1000         1000         1000         1000         1000         1000         1000         1000         1000         1000         1000         1000         1000         1000         1000         1000         1000         1000         1000         1000         1000         1000         1000         1000         1000         1000         1000         1000         1000         1000         1000         1000         1000         1000         1000         1000         1000         1000         1000         1000         1000         1000         1000         1000         1000         1000         1000         1000         1000         1000         1000         1000         1000         1000         1000         1000         1000         1000         1000         1000         1000         1000         1000         1000         1000         1000         <                                                                                                    |        |
|      | ☆ ● ● ● ● ● ● ● ● ● ● ● ● ● ● ● ● ● ● ●                                                                                                    |        |

# 5)患者情報(診療結果)の入力 イメージ

### -4:患者情報(相談結果)の入力

#### イメージ

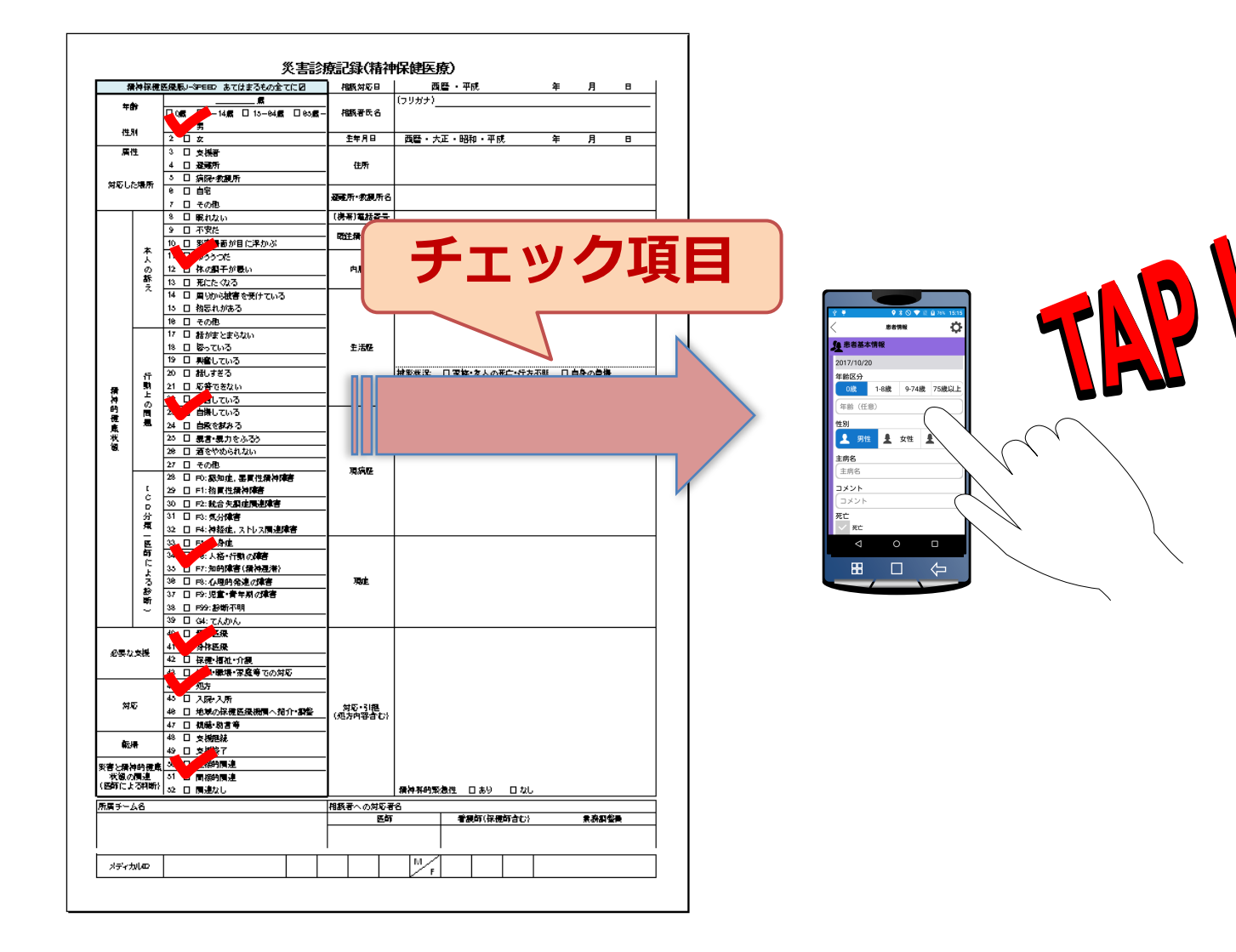

### 5)患者情報(診療結果)の入力

- J-SPEED情報の入力から本部への報告までの流れ
  - -4:患者情報(相談結果)の入力

#### 手順

- 5)患者ごと上記2)~4)を繰り返します。
- 6)患者情報(診療結果)の登録が終了したら、画面左上の "<戻る"マークをタップし、"報告"画面に戻ります。
- 7) "活動日報編集"画面で、画面最下部の"活動日報を本部へ報告"の">"マークをタップします。

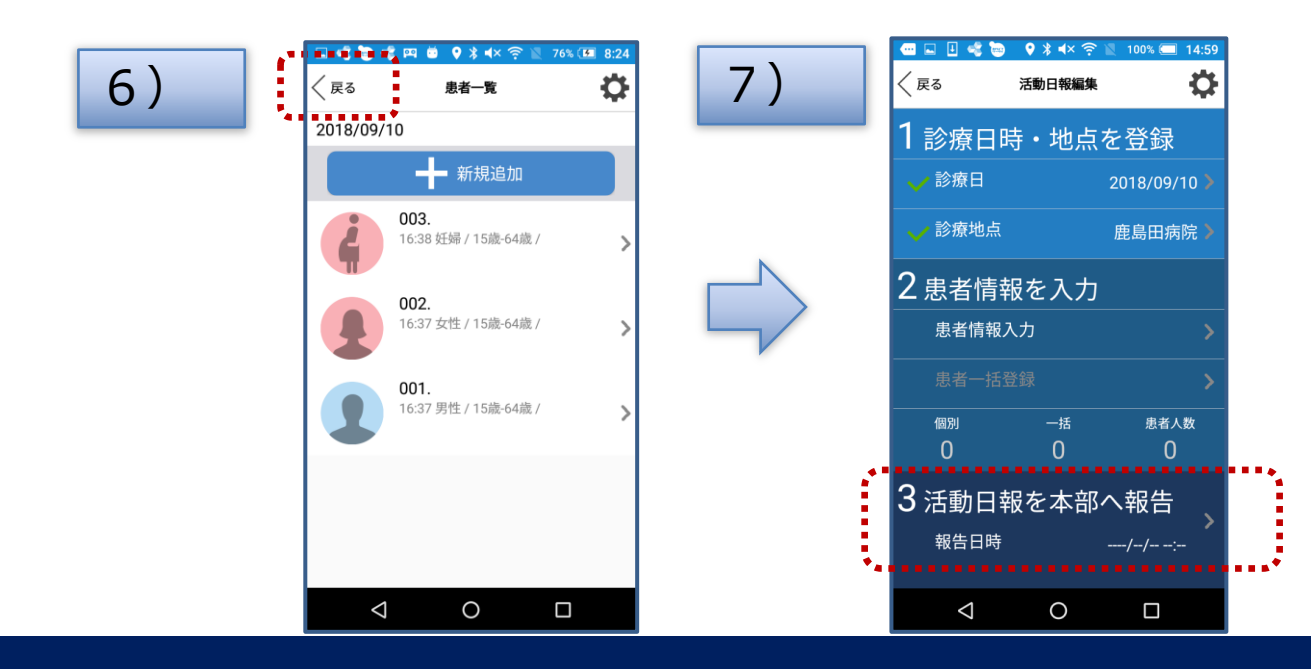

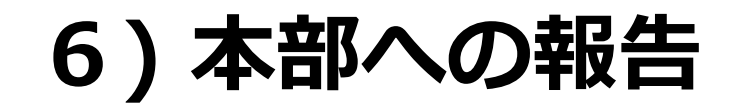

# ■ J-SPEED情報の入力から本部への報告までの流れ -5:本部への報告

### 手順:

1)表示されている内容を確認し、修正が必要であれば変更し "派遣元地理区分"の選択、"明日の診療活動"の選択、"隊員 の健康状態"の選択および、"特記メモ"欄と"隊員の健康に関 する報告事項"欄に、本部に伝達したいコメントを入力します。

1)

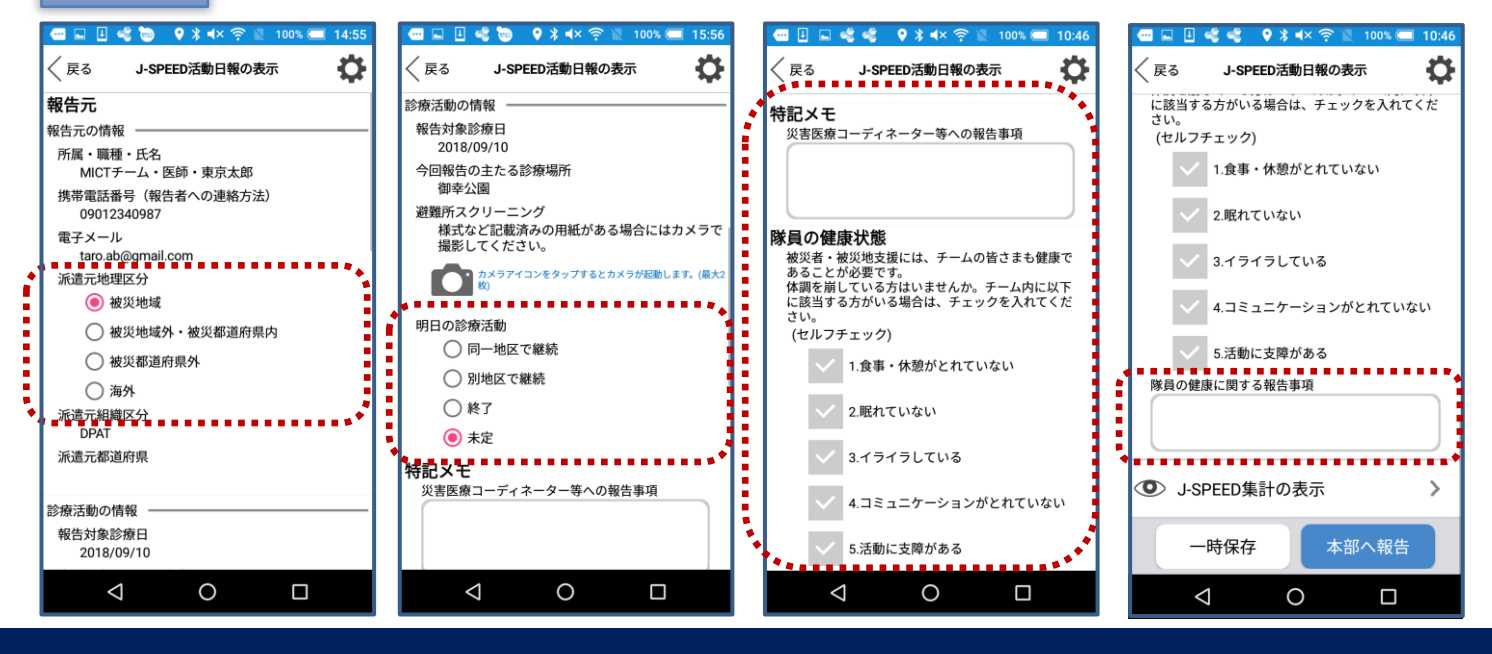

### 6) 本部への報告

# ■ J-SPEED情報の入力から本部への報告までの流れ -5:本部への報告

本部への報告の入力項目についての説明を以下に示します。

- 1)派遣元地理区分(= ラジオボタン) 自チームが所属している機関の地理区分を示すものであり、該当 する区分を選択してください。
- 2) 避難所スクリーニング
  - スクリーニングを実施した結果等、記載した様式がある場合は それをカメラで撮影してください。最大で2枚撮影することが できます。
- 3)明日の診療活動(= ラジオボタン) 明日の活動予定を示すものであり、明日のチームの活動予定を選択 してください。

### 6)本部への報告

# ■ J-SPEED情報の入力から本部への報告までの流れ -5:本部への報告

- 4)特記メモ 本部へ伝達したい事項を入力する項目であり、災害医療 コーディネータ等へ報告する事項がある場合は報告事項を 入力してください。
- 5)隊員の健康状態(=チェック) チーム内のメンバーの健康状態を本部へ報告するものであり、 該当する項目にチェックしてください。
- 6)隊員の健康に関する報告事項 チーム内のメンバーの健康に関する事項を本部へ報告する ものであり、チェック項目とは別に伝達する事項がある場合は 入力してください。

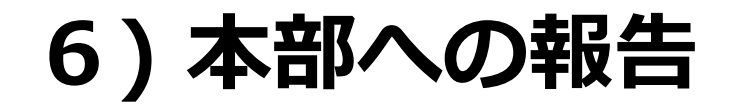

# ■ J-SPEED情報の入力から本部への報告までの流れ -5:本部への報告

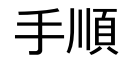

4) "J-SPEED集計の表示"欄の">"マークをタップします。 集計内容を確認し、"閉じる"ボタンをタップします。

| 4) | ψ 🖬 🏺 🛛 🗣 🚺 🔶 1⁄17% 18:38                                              |                              | 8 🖮 | ♥ ∦ ◀>  | < 🛜 🛛 | 100% 🧲 | 16:26 |
|----|------------------------------------------------------------------------|------------------------------|-----|---------|-------|--------|-------|
|    | J-SPEED活動日報の表示                                                         | 〈戻る                          |     | J-SPEED | 集計    |        | \$    |
|    | 報告元                                                                    | 痘                            | E例  |         | 3     | 死亡     |       |
|    | <ul> <li>報告元の情報</li> <li>所属・職種・氏名</li> <li>産業医大DMAT・医者・久保達彦</li> </ul> | 年齡区分                         | 0   | 1-14    | 15-64 | 65-    | 妊婦    |
|    | 携帯電話番号(報告者への連絡方法)                                                      | 1 <sup>男</sup>               | 0   | 0       | 1     | 0      | 0     |
|    | 電子メール                                                                  | 2 <sup>女</sup>               | 0   | 0       | 0     | 0      | 0     |
|    | 派遣元地理区分                                                                | <mark>3</mark> 中等症(ト<br>リアージ | 0   | 0       | 0     | 0      | 0     |
|    | 県外派遣元組織区分                                                              | 4 搬送必要性                      | 0   | 0       | 0     | 0      | 0     |
|    | DMAT                                                                   | 5 <sup>創傷</sup>              | 0   | 0       | 0     | 0      | 0     |
|    | 診療活動の情報                                                                | 6 <sup>骨折</sup>              | 0   | 0       | 0     | 0      | 0     |
|    | 報告対象診療日                                                                | 7 <sup>熱傷</sup>              | 0   | 0       | 0     | 0      | 0     |
|    |                                                                        | 8 <sup>溺水</sup>              | 0   | 0       | 0     | 0      | 0     |
| :  | (O) I-SPFFD集計の表示                                                       | 9 <mark>クラッシュ</mark><br>症候群  | 0   | 0       | 0     | 0      | 0     |
| •  | 一時保存 本部へ報告                                                             |                              | 閉じる |         |       |        |       |
|    |                                                                        | 4                            |     | 0       |       |        |       |

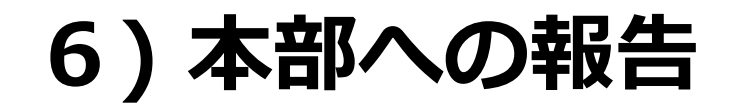

# ■ J-SPEED情報の入力から本部への報告までの流れ -5:本部への報告

### 手順:

5) "本部へ報告"ボタンをタップします。 本部へ報告内容が伝達されます。

5)

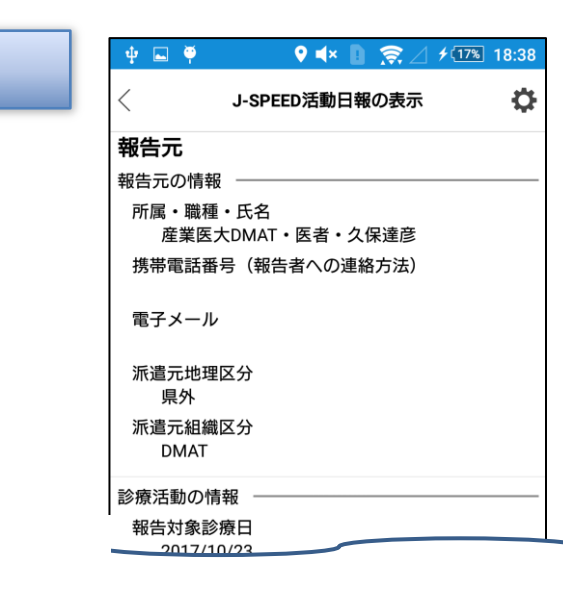

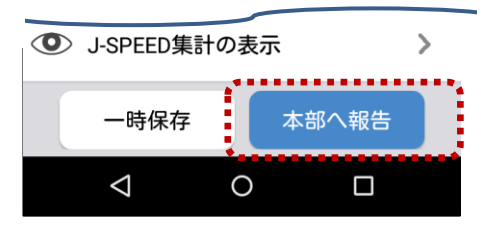

### 6) 本部への報告

■ J-SPEED 情報の入力から本部への報告までの流れ -6:チーム実績の表示

手順: 1) "J-SPEED"画面より"チーム実績"ボタンをタップします。 "チーム実績"画面が表示されます。 2) "チーム実績"画面より"凡例"ボタンをタップします。 "凡例"が表示されます。

※チーム実績の閲覧範囲はJ-SPEEDのみとなります。

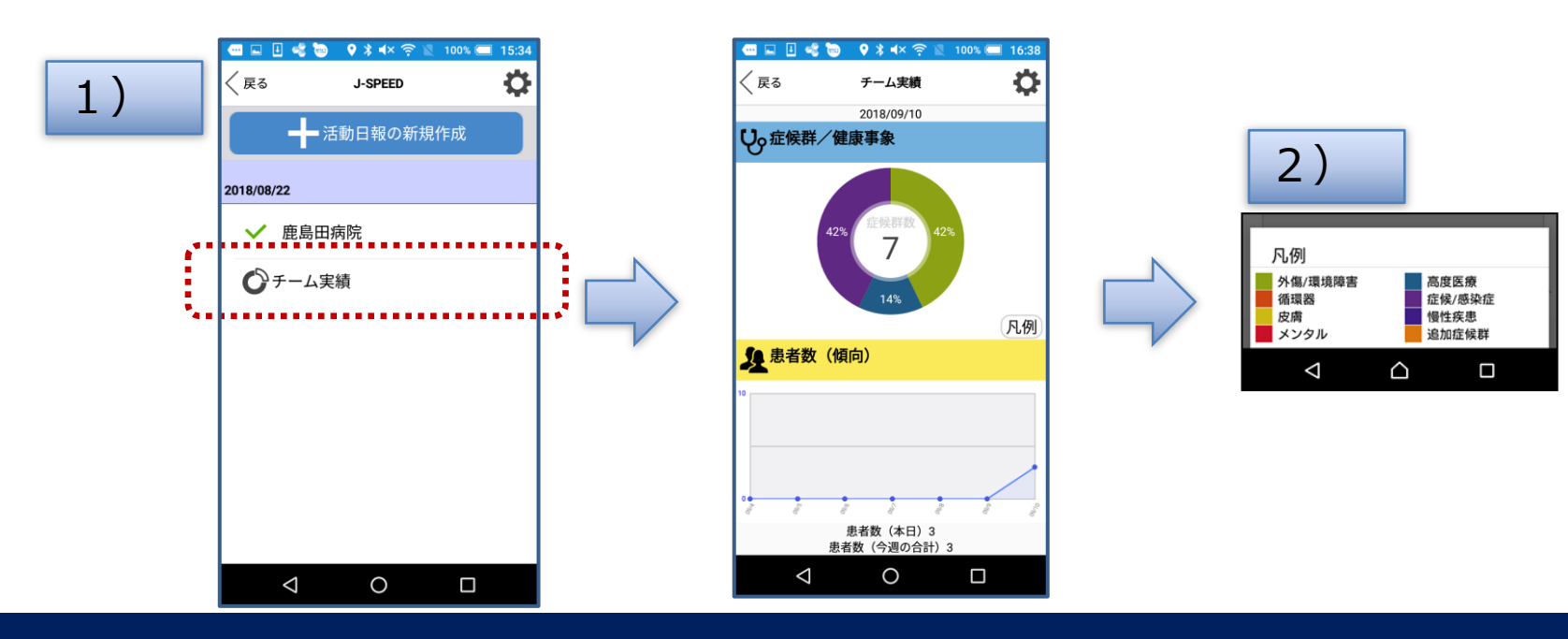

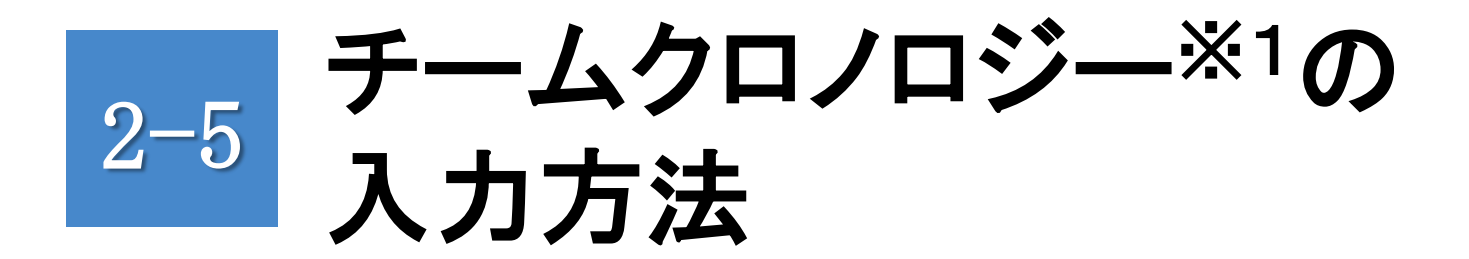

- 1) 活動ステータスの記録
- 2)活動状況等の記録
- 3) 写真を用いた記録

### 4) 補足

#### ※1:災害医療チームの活動記録(本書では、チームクロノロジーという)

## 1)活動ステータスの記録

現在の活動状況(準備中、移動中、活動中、撤収など)を登録してください。 操作手順:

- 1) ホーム画面から"クロノロジー"アイコンをタップします。
- 2)操作者の活動ステータスを入力します。 ポタンをタップし、 ステータスアイコンを選択後、送信ボタンをタップします。 (さらにテキストエリアをタップし事象や状況などを入力する こともできます。)

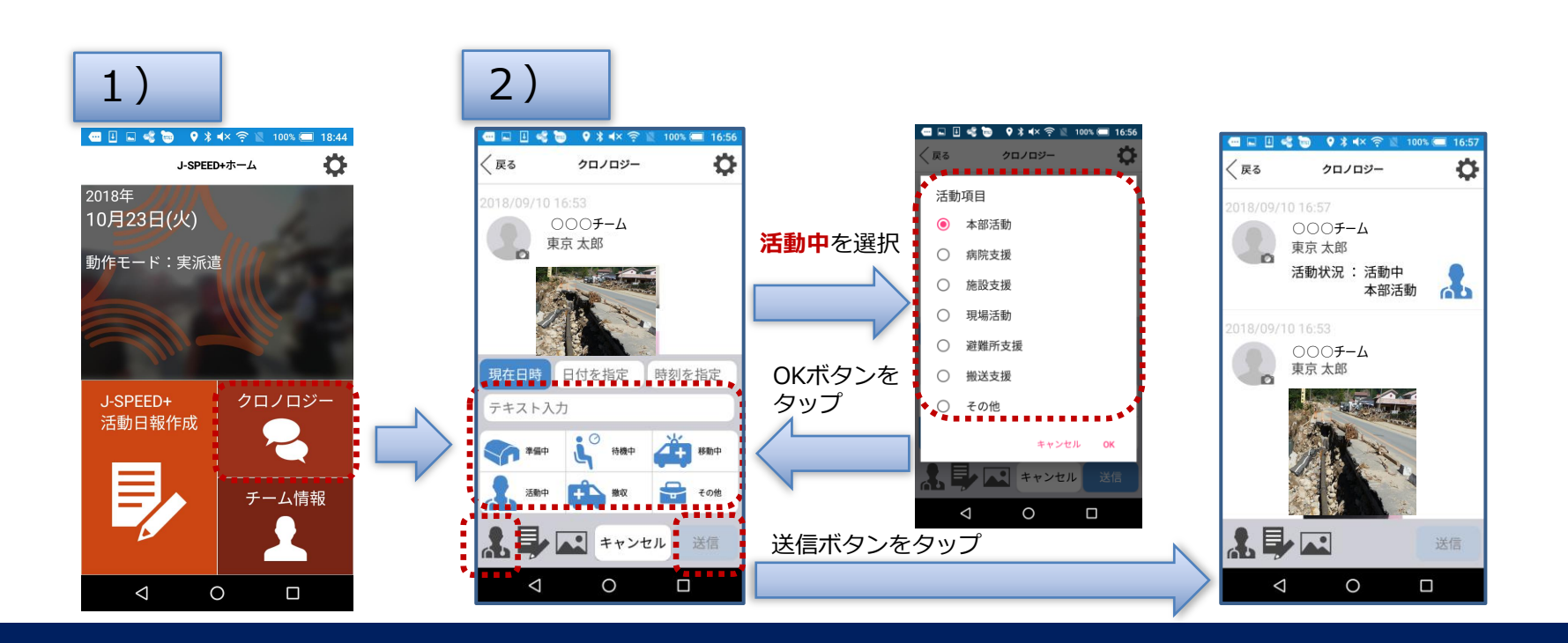

## 2)活動状況等の記録

3)

### 活動内容や状況、発生した事象、知り得た情報などを登録してください。 操作手順:

3) クロノロジーを入力する場合は デボタンをタップします。 必要に応じて発(発信元)/受(宛先)を入力します。 テキストエリアをタップし、事象や状況などを入力します。 入力後、送信ボタンをタップします。

※発には自動で現在所属しているチーム名が表示されます。

📼 🖬 🛃 📲 💿 🛛 🛠 🛋 🌾 📓 100% 💷 17:48 🚥 🖬 📲 📷 🛛 🖓 🕷 🖛 🐻 🧟 --- 🛋 🛸 💷 😯 🔰 🔺 🎅 100% 🥅 12:26 日付を指定、時刻を指定を Ċ Ċ 〈戻る 〈戻る クロノロジー 戻る クロノロジー クロノロジー タップ ⇒過去のクロノロジー入力 000**F-**4 0007-4 000**F-**4 が可能です。 東京 太郎 東京 太郎 東京 太郎 発:000チーム 活動状況: 活動中 受 :本部 本部活動 日付を指定 時刻を指定 明日より活動を開始します MICTチーム 本部 000**F-**4 明日より活動を開始します 000**F-**4 東京 太郎 東京 太郎 10 キャンセル 送信 活動状況 : 活動中 本部活動 60 wertyu q i 0 р а S d q h k 0007-4 東京 太郎 ZX С v b n m MICT メディカILiot 車業推進 Ċ. 0 0  $\nabla$  $\triangleleft$ 0 

# 3) 写真を用いた記録

### 活動内容や状況、発生した事象などを画像として登録してください。

操作手順:

4)写真を撮影する場合は ■ ボタンをタップし、"カメラ"ボタンを タップします。("アルバムから選択"をタップするとスマホ内の アルバムから画像選択できます) 写真撮影し、テキストエリアに事象や状況などを入力後、

送信ボタンをタップします。

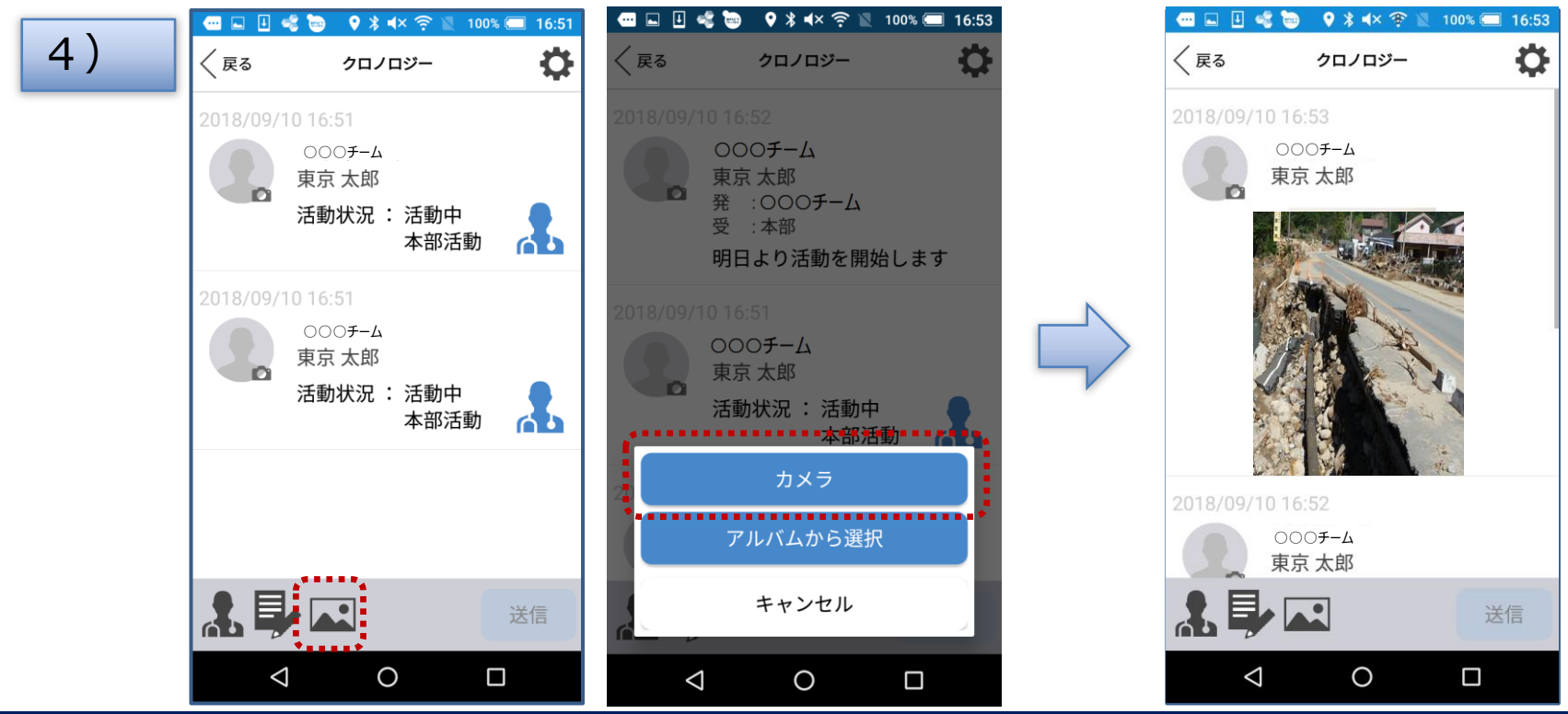

# 4) 補足

■制約/制限事項、機材の取り扱いに関する注意点など

- ・アプリ起動時は常時GPS電波を取得するため、電池の減りが 早くなります。電池残量にご注意ください。
- ・アプリを使用しない時(派遣が完了しGPS記録を取得する必要 がない場合)は、アプリを完全終了させてください。 (手順: P11~P.12参照)

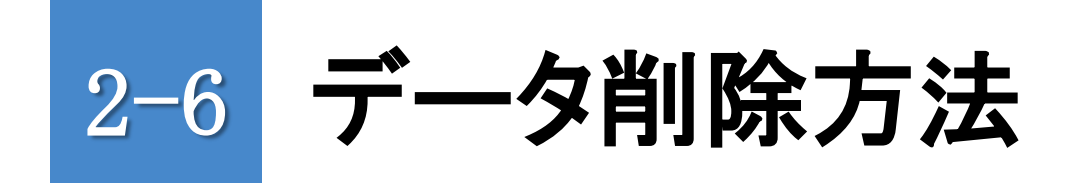

- 1) データ削除
- 2) 補足

1)データ削除

### アプリ内のデータが不要となった場合に実施してください。

操作手順:

- 1) ホーム画面右上の" 🏠 "アイコンをタップします。
- 2) "データ削除"をタップします。
- 3) 確認メッセージより"削除する"をタップします。

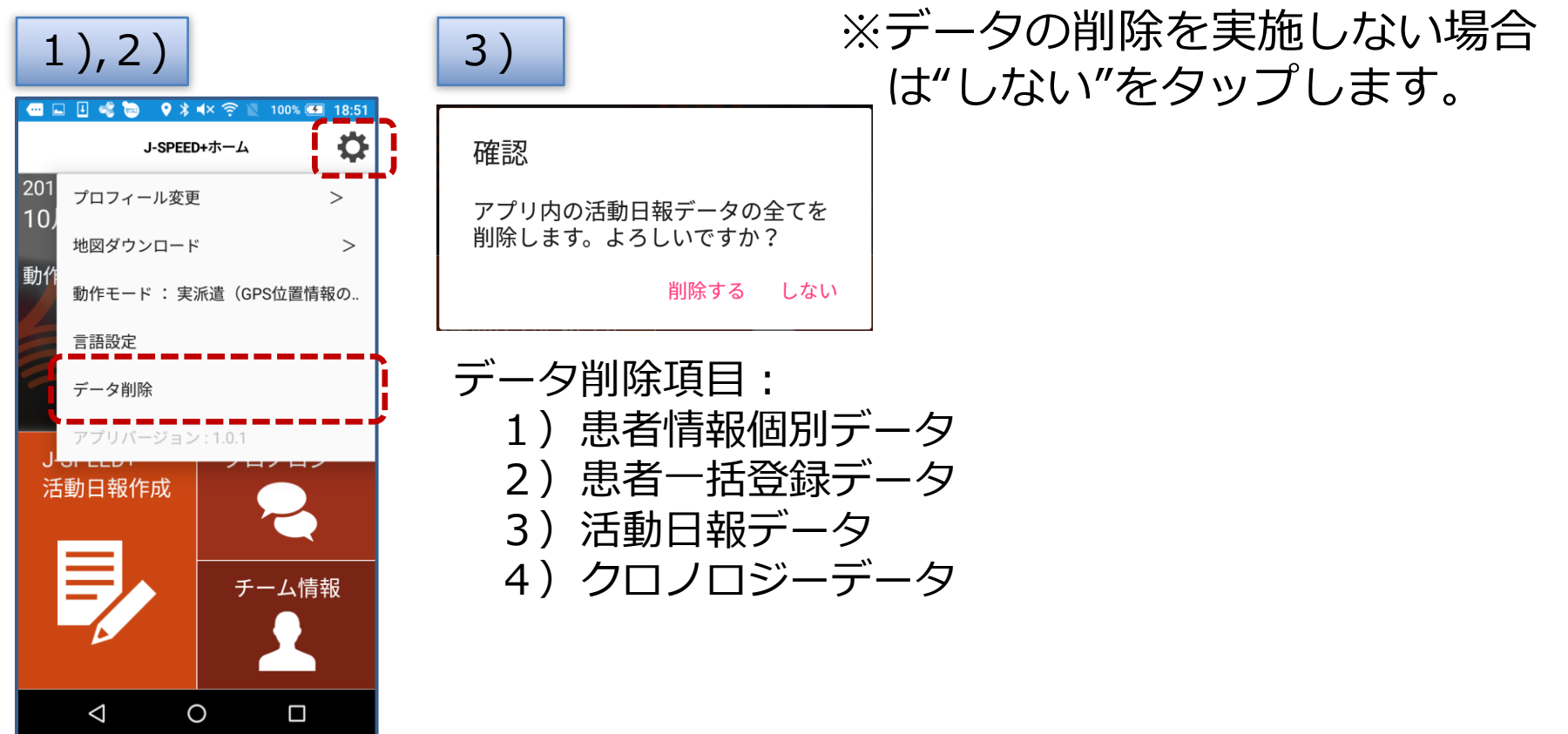

# 2)補足

■制約/制限事項、機材の取り扱いに関する注意点など

- ・スマホ内にサーバへの未送信データがある場合、本操作を実施 すると、未送信データは削除され元に戻すことができないため ご注意が必要です。
- ・データ削除後、ホーム画面の"チーム情報"アイコンをタップ等の操作を行うとサーバとのデータ同期を開始します。なお、サーバとの同期が完了するまでに時間を要する場合があります。

# J-SPEED + ウェブサイト(本部用) の操作方法

1) 起動、ログイン方法 2) 診療概況 – グラフ(J-SPEED) 3) 診療概況-地図(J-SPEED) 4) 診療概況 – グラフ(精神保健医療) 5) 診療概況 – 地図(精神保健医療) 6) 診療概況 – 活動日報一覧(J-SPEED) 7) 診療概況 – 活動日報一覧(精神保健医療) 8) 診療概況(患者一覧) 9) 本部(クロノロジー) 10) 医療チーム(クロノロジー) 11) 医療チーム(チーム一覧) 12) 医療チーム(隊員一覧) 13) 解析支援チーム(解析用データダウンロード) 14) 補足

3

# 1) 起動、ログイン方法

### ■Web(本部画面) – 画面起動、ログイン手順

#### 手順:

- Webブラウザを起動します。
   推奨Webブラウザ: Chrome(推奨 60.0以上)
- 2) アドレスバーに下記のURLを入力します。 URL: <u>https://www.jspeedplus.net/ma</u>
- 3)状況に応じて[災害モードでログイン]または[訓練モードでログイン] ボタンを 押下してください。

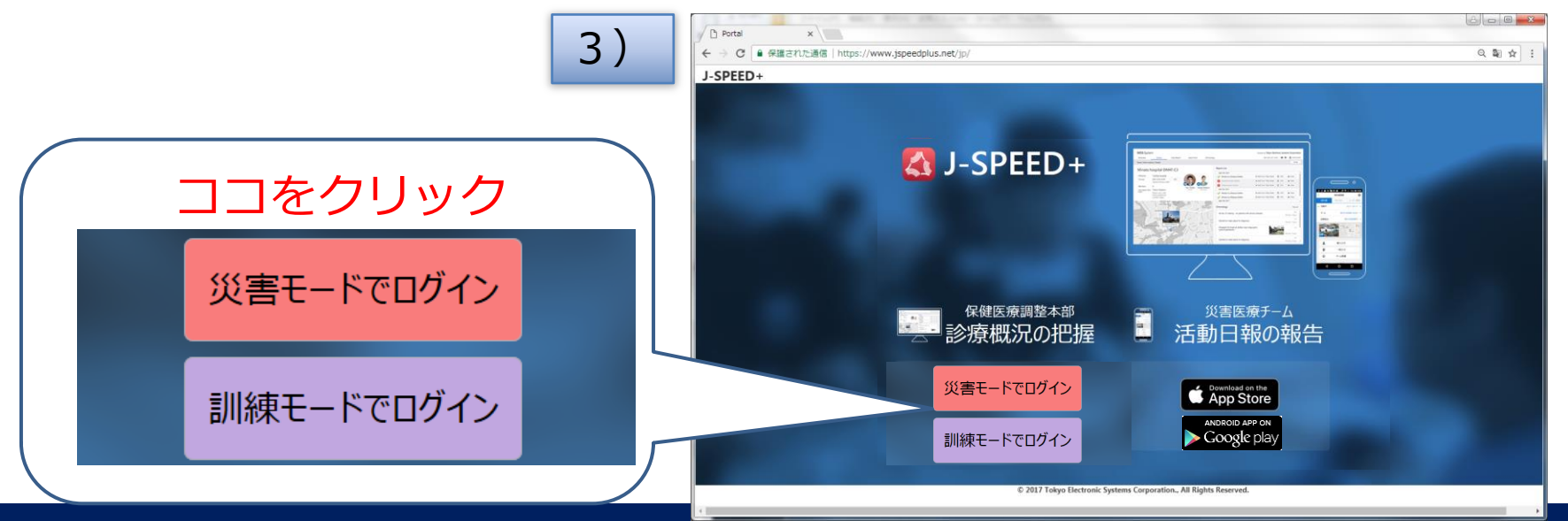

## 1) 起動、ログイン方法

■Web(本部画面) – 画面起動、ログイン手順

#### 手順:

4) 表示された画面のID、パスワード欄に下記を入力し"ログイン"ボタン を押下します。ログイン画面はモードにより背景色が変わります。 IDとパスワードは、所管の管理者へお問い合わせください。

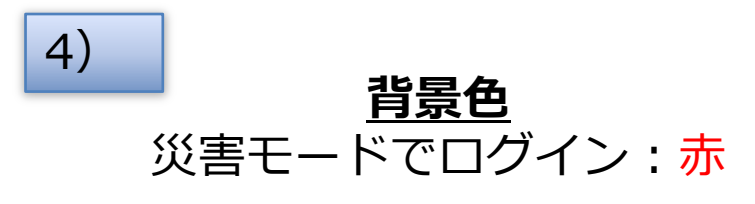

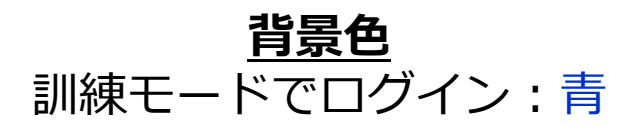

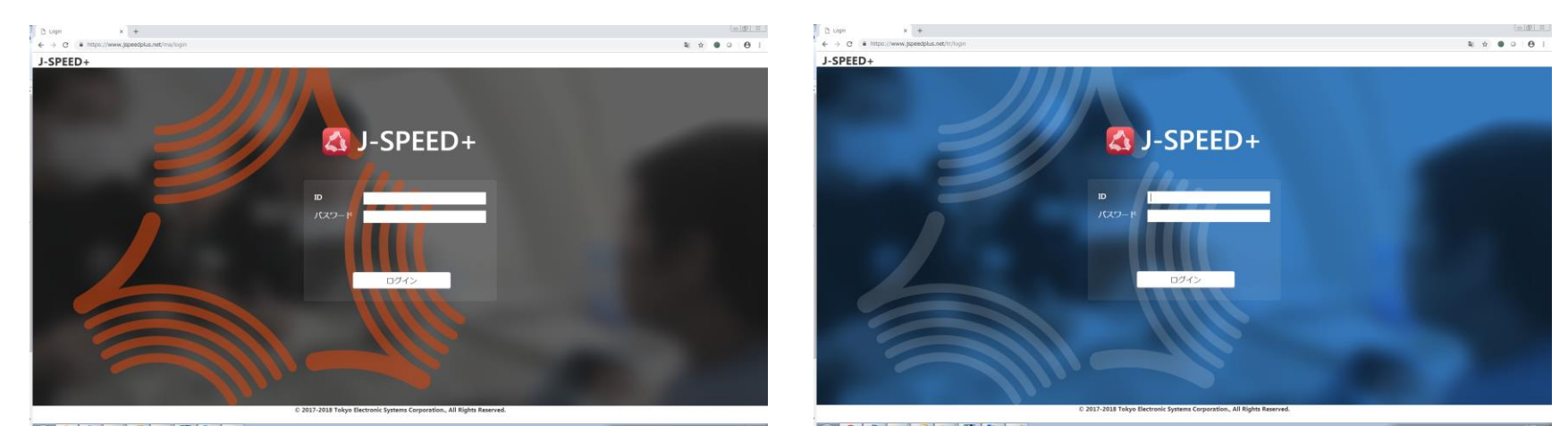

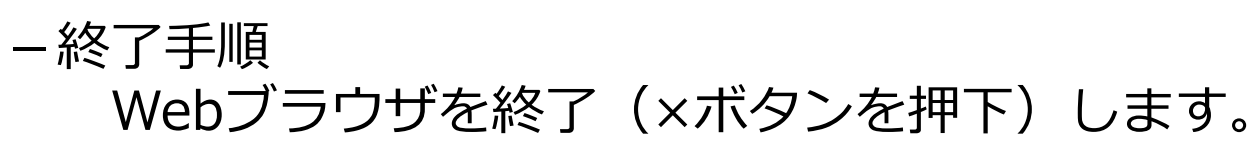

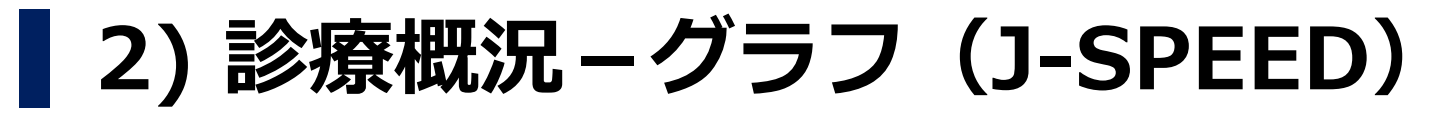

### ■診療概況の確認・把握方法(表/グラフの見方)

指定した日の診療概況(J-SPEED情報)を表示する画面です。 操作手順

1) 画面上部の"診療概況"メニューから"グラフ/地図"の"J-SPEED"をクリックします。

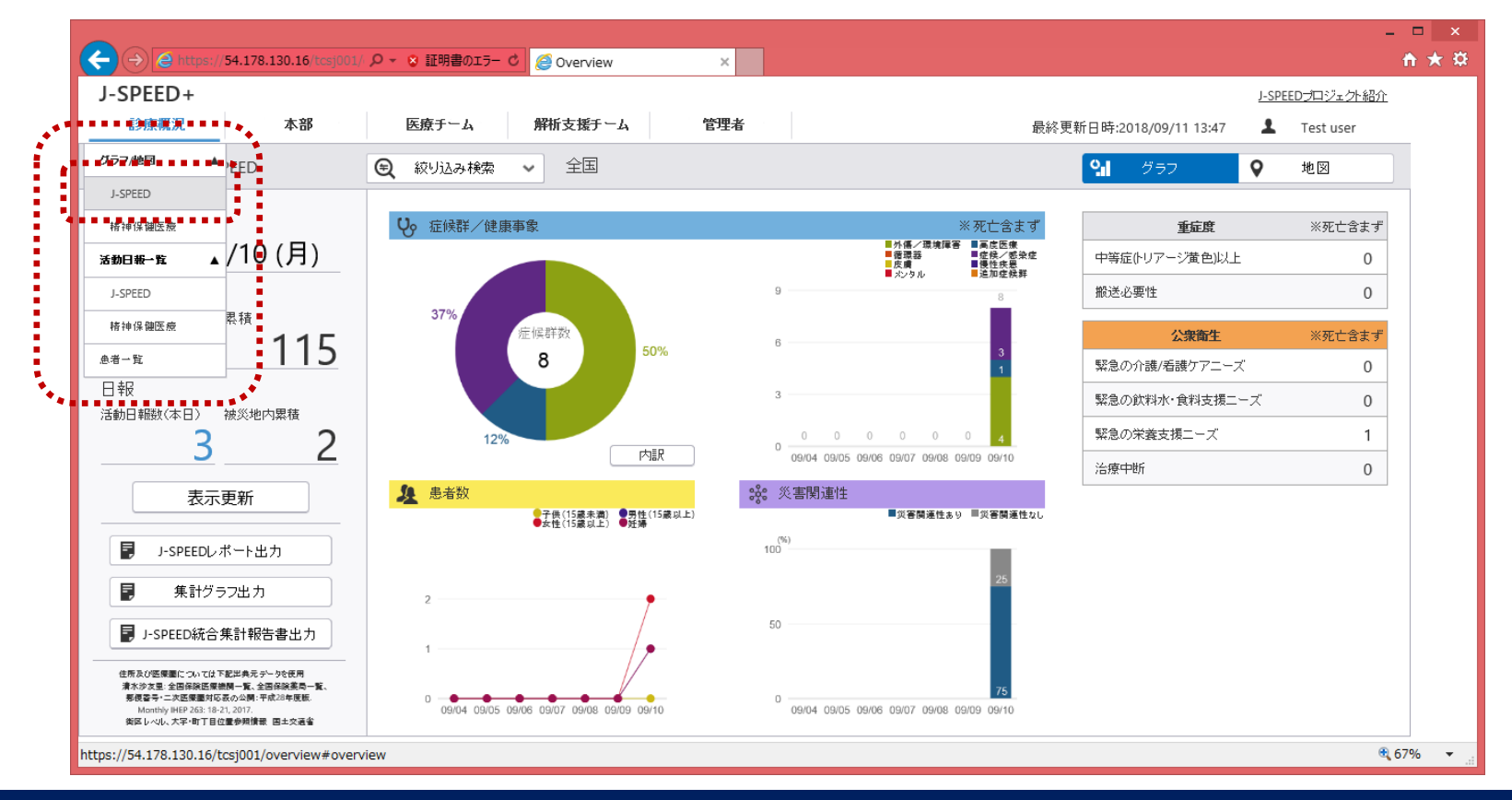

# 2)診療概況–グラフ(J-SPEED)

2) 表示されている内容と操作方法は、次のとおりです。

画面左部

- -日付 ・・・ 画面を開いた日の日付(変更可能)
- -患者数・・・ 本日、累積(報告書の人数の合算)
- -日報数・・・ 現場から報告があった報告書数
- -表示更新 ボタン・・・画面の表示内容を更新します。
- -J-SPEEDレポート出力ボタン・・・

画面に表示されている内容をもとに、 PDF形式のファイルを作成します。

- -集計グラフ出カボタン・・・画面に表示しているグラフを PDF形式で表示します。
- -J-SPEED統合集計報告書出力ボタン・・・

患者数、症例数および、メンタル等の 集計をExcelファイルで出力します。

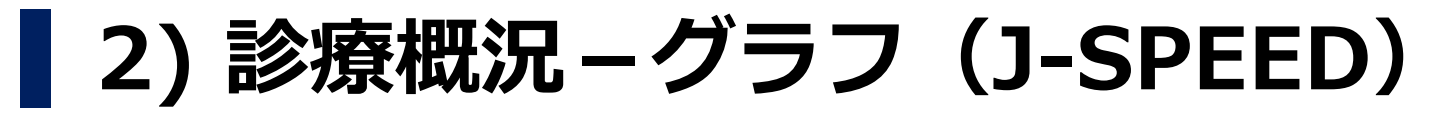

2) 表示されている内容と操作方法は、次のとおりです。

### 画面中央部

-絞り込み検索ボタン ・・診療地点(県、医療圏、市区町村、 診療地点の名称、郵便番号:複数選択可、 派遣元(都道府県、チーム種別)、 チーム検索(任意))

> "検索"ボタンで検索条件をもとに画面の 表示内容を更新します

# 2)診療概況–グラフ(J-SPEED)

■診療概況の確認・把握方法(表/グラフの見方)

-症候群/健康事象:

①症候群/健康事象円グラフ

該当日の集計をグラフ形式で表示します。 "内訳"ボタンを押下すると症候群のTOP5(人数)と 詳細な集計結果が表示されます。

②症候群/健康事象棒グラフ 過去1週間分の集計を積上げ棒グラフ形式で表示します。

-患者数:過去1週間分の患者数を世代ごとに折れ線グラフ形式で表示します。

-災害関連性:過去1週間分の災害関連性の疾病割合を積上げ棒グラフ 形式で表示します。

画面右部

-概況:該当日の診療概況(重症度/公衆衛生)の人数を表示します。

## 3) 診療概況 – 地図(J-SPEED)

■診療概況の確認・把握方法(地図の見方) 指定した日の診療概況を表示する画面です。 操作手順

1) 画面右上部の地図タブをクリックします。

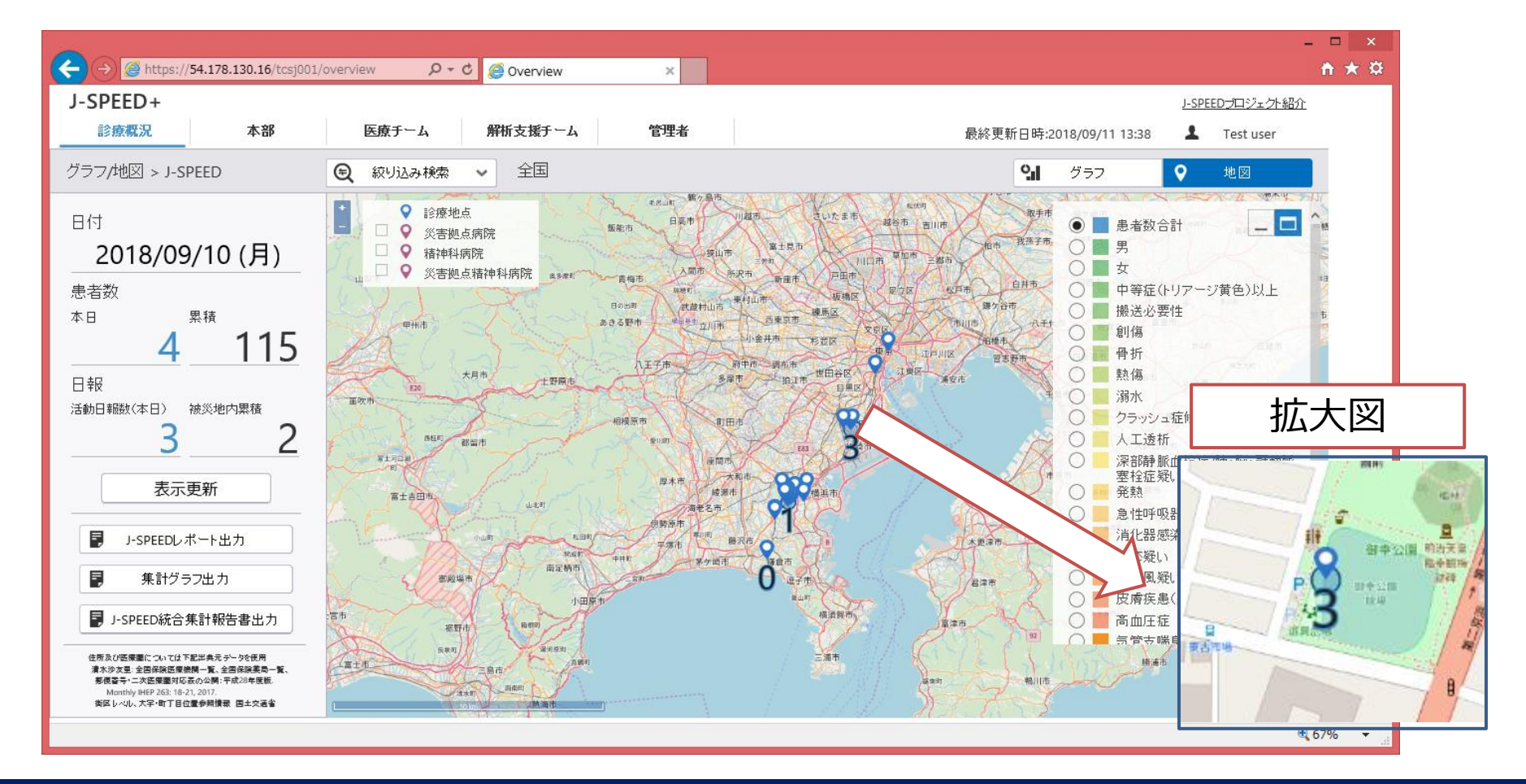

## 3)診療概況-地図(J-SPEED)

2) 表示されている内容と操作方法は、次のとおりです。

画面中央部(地図部)

-診療地点ごとの症候群/健康事象数

画面右上部(凡例部)

-患者数、症候群/健康事象の分類を選択することで、 診療地点ごとの症候群/健康事象数と人数に応じた円が 地図上に表示します。

画面左上部(凡例部)

-診療地点や病院(災害拠点病院、精神科病院、災害拠点精神科 病院)を表す凡例で、病院についてはチェックをつけることに より地図上に表示します。

※災害拠点精神科病院については現在、対応していません。 (今後、対応する予定です。)

### 3)診療概況-地図(J-SPEED)

2) 表示されている内容と操作方法は、次のとおりです。

画面左部

- -日付 ・・・ 画面を開いた日の日付(変更可能)
- -患者数・・・ 本日、累積(報告書の人数の合算)
- -日報数・・・ 現場から報告があった報告書数(本日、累積)
- -表示更新 ボタン・・・画面の表示内容を更新します。
- -J-SPEEDレポート出力ボタン・・・

画面に表示されている内容をもとに、 PDF形式のファイルを作成します。

- -集計グラフ出カボタン・・・グラフ画面に表示している グラフをPDF形式のファイルを作成します。
- -J-SPEED統合集計報告書出力ボタン・・・

患者数、症例数および、メンタル等の 集計をExcel形式のファイルに出力します。

## 3) 診療概況-地図(J-SPEED)

2) 表示されている内容と操作方法は、次のとおりです。

### 画面中央部

-絞り込み検索ボタン ・・ 診療地点(県、医療圏、市区町村、 診療地点の名称、郵便番号:複数選択可 、 派遣元(都道府県、チーム種別)、 チーム検索(任意))

> "検索"ボタンで検索条件をもとに画面の 表示内容を更新します

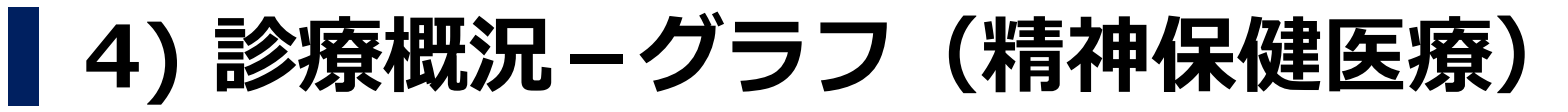

### ■診療概況の確認・把握方法(表/グラフの見方)

指定した日の診療概況(精神保健医療情報)を表示する画面です。 操作手順

1) 画面上部の"診療概況"メニューから"グラフ/地図"の"精神保健医療" をクリックします。

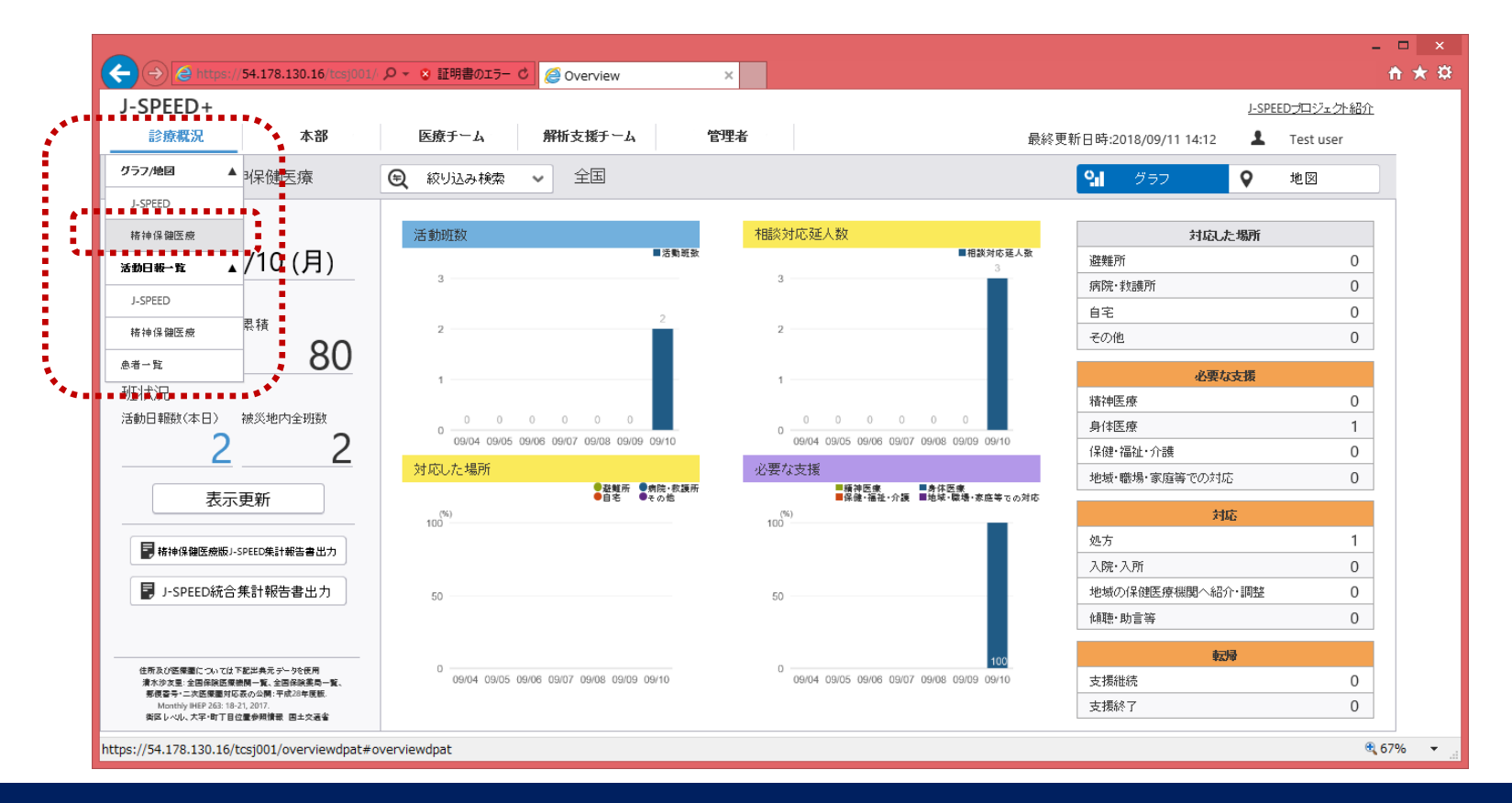

### 4) 診療概況-グラフ(精神保健医療)

2) 表示されている内容と操作方法は、次のとおりです。

#### 画面左部

- -日付 ・・・ 画面に表示されている情報の日付(変更可能)
- -患者数・・・ 本日、累積(報告書の人数の合算)
- -班状況・・・ 被災地で活動している活動班数(本日、全班)
- -表示更新 ボタン・・・画面の表示内容を更新します。
- -精神保健医療版J-SPEED集計報告書出力ボタン・・・

現場から報告のあった活動日報をExcel形式の

ファイルに出力します。

-J-SPEED統合集計報告書出力ボタン・・・

患者数、症例数および、メンタル等の 集計をExcel形式のファイルに出力します。

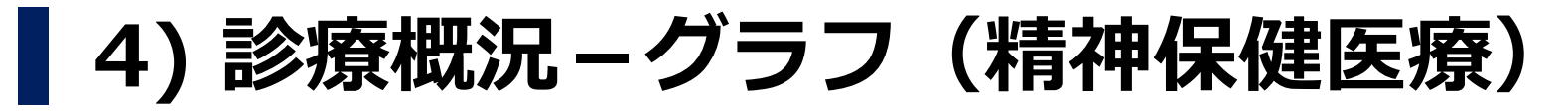

2) 表示されている内容と操作方法は、次のとおりです。

#### 画面中央部 --絞り込み検索ボタン

-絞り込み検索ボタン ・・診療地点(県、医療圏、市区町村、 診療地点の名称、郵便番号:複数選択可 、 派遣元(都道府県、チーム種別)、 チーム検索(任意))

> "検索"ボタンで検索条件をもとに画面の 表示内容を更新します

### 4) 診療概況 – グラフ(精神保健医療)

### ■診療概況の確認・把握方法(表/グラフの見方)

- -活動班数:過去1週間分の被災地で活動している班数を棒グラフ形式 で表示します。
- -相談対応延人数:過去1週間分の相談者の合計人数を棒グラフ形式で 表示します。
- -対応した場所:過去1週間分の活動場所の割合を積上げ棒グラフ形式 で表示します。
- -必要な支援:過去1週間分の必要な支援内容の割合を積上げ棒グラフ 形式で表示します。

画面右部

-概況:該当日の診療概況(対応した場所/必要な支援/対応/転帰) を表示します。

### 5) 診療概況 – 地図(精神保健医療)

■診療概況の確認・把握方法(地図の見方) 指定した日の診療概況を表示する画面です。 操作手順

1) 画面右上部の地図タブをクリックします。

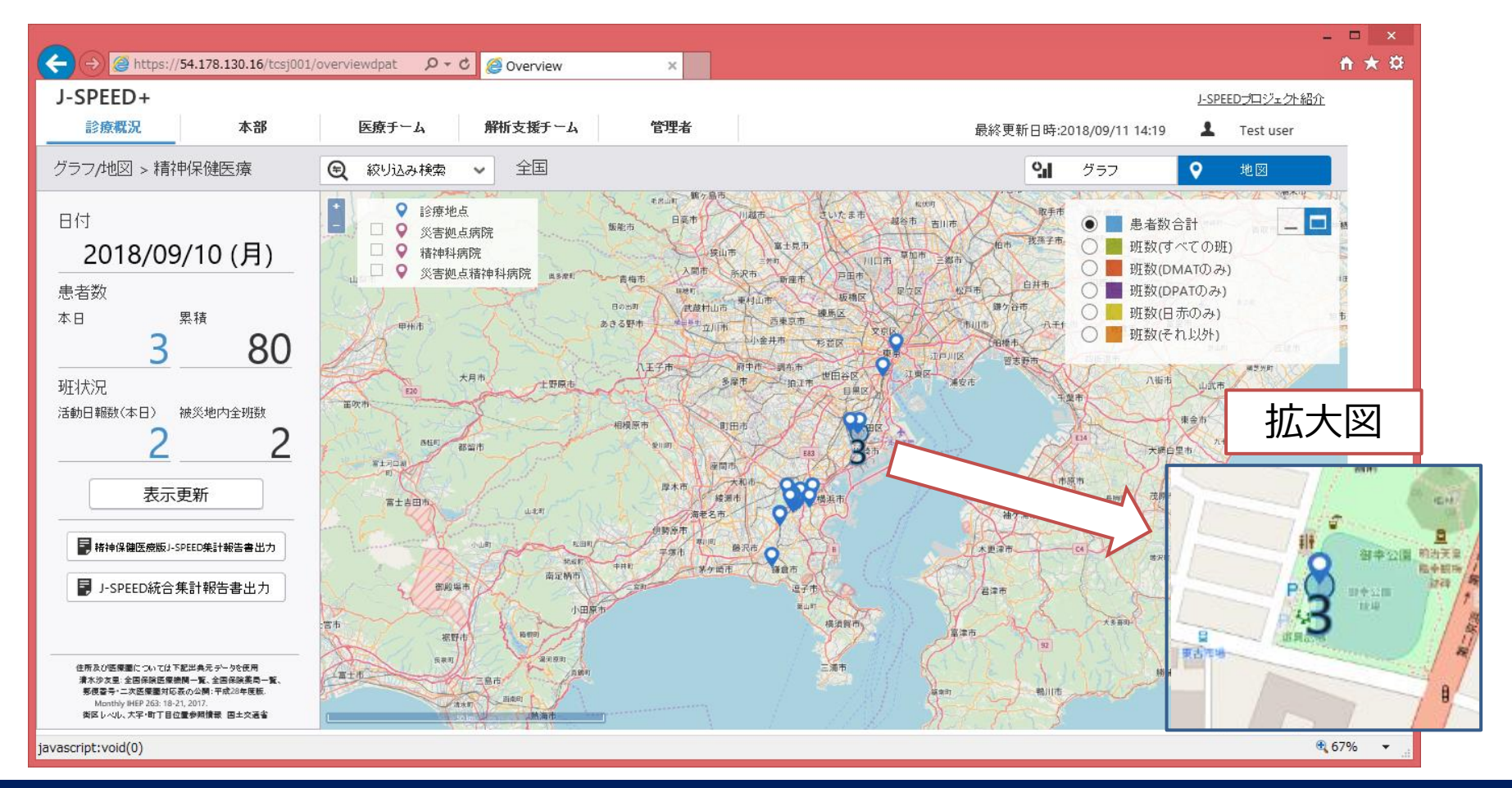

### 5) 診療概況 – 地図(精神保健医療)

2) 表示されている内容と操作方法は、次のとおりです。

画面中央部(地図部)

-診療地点ごとの患者数(合計)や班数(全体、各団体)

画面右上部(凡例部)

-患者数や班数(全体、各団体)の分類を選択することで、 診療地点ごとの人数や班数が地図上に表示します。

画面左上部 (凡例部)

-診療地点や病院(災害拠点病院、精神科病院、災害拠点精神科 病院)を表す凡例で、病院についてはチェックをつけることに より地図上に表示します。

※災害拠点精神科病院については現在、対応していません。 (今後、対応する予定です。)

## 6) 診療概況-活動日報一覧(J-SPEED)

■活動日報一覧(J-SPEED)の確認・把握方法

現場からの報告内容を確認する画面です。また、画面左部の検索条件(検索 項目は次ページを参照)によりデータを絞り込むことができます。 操作手順

1) 画面上部の"診療概況"メニューから"活動日報一覧"の"J-SPEED"を クリックします。

|               |                                                                               |                                 |             |     |                                     | ×   |
|---------------|-------------------------------------------------------------------------------|---------------------------------|-------------|-----|-------------------------------------|-----|
|               | CDEED                                                                         | ク * S 証明書のエラー C @ Daily Reports | ×           |     | fi *                                | *   |
|               | J-SPEED+                                                                      | 医体子 网络拉卡拉子 网络拉拉拉                | <b>英国</b> 七 |     | J-SPEEDプロジェクト紹介                     |     |
| <b>, * </b> [ | ■ 「 「 「 「 「 」 」 「 」 」 「 」 」 「 」 」 」 「 」 」 」 」 」 」 」 」 」 」 」 」 」 」 」 」 」 」 」 」 | 医療ナーム 脾情支援ナーム                   | 官理者         |     | 最終更新日時:2018/09/11 14:31 💄 Test user |     |
|               | グラフ/地図 A SPEED                                                                | 報告日 診療地点の名称                     | チーム名        | 患者数 | 活動日報詳細                              |     |
|               | J-SPEED<br>椿神保健医療                                                             | 2018/09/10 御幸公園                 | MICTチーム     | 3   | 報告日<br>診療地点の名<br>林                  |     |
|               | 活動日報→覧 ▲                                                                      | 2018/09/10 イオン東戸塚               | チームノ        | 1   | 報告元 🗸                               |     |
|               | J-SPEED                                                                       | 2018/09/10 湘南深沢駅                | チーム 212調査   | 0   | 特記メモ 🗸                              |     |
| ***           | 橘神保鼬医腋                                                                        |                                 |             |     | 隊員健康状態 <b>~</b>                     |     |
|               | .患者一覧 09/10 ×                                                                 |                                 |             |     | 性別/年齢区分別の集計                         |     |
|               | 範囲(終了) 2018/09/11 ×                                                           |                                 |             |     | 症候群/健康事象(症例)                        |     |
|               |                                                                               |                                 |             |     | 症候群/健康事象(死亡)                        |     |
|               | 検索                                                                            |                                 |             |     |                                     |     |
|               |                                                                               |                                 |             |     |                                     |     |
|               |                                                                               |                                 |             |     |                                     |     |
|               |                                                                               |                                 |             |     |                                     |     |
|               |                                                                               |                                 |             |     |                                     |     |
|               |                                                                               |                                 |             |     |                                     |     |
|               |                                                                               |                                 |             |     |                                     |     |
|               | <ul> <li>         ・● 解析用データ     </li> </ul>                                   | 1                               | 1~3件表示(全3件) |     | < 1 >                               |     |
|               | https://54.178.130.16/tcsi001/dailyreports#all6                               | Reports                         |             |     | ⊕ 67%                               | •   |
|               | https://s htt/sitesite/tesjeet/danyieports#din                                | neporto                         |             |     | - 0778<br>                          | .:: |

## 6) 診療概況-活動日報一覧(J-SPEED)

2) 表示されている内容と操作方法は、次のとおりです。

#### 画面左部

-絞り込み検索 ・・・ 診療地点の名称、日付(範囲(開始)) 、 日付(範囲(終了)) "検索"ボタンで検索条件をもとに画面の 表示内容を更新します。

#### 画面中央

- -活動日報一覧・・・報告日、診療地点の名称、チーム名、患者数
- 画面右部
  - -活動日報詳細・・・報告日、診療地点の名称、報告元、特記メモ、 隊員健康状態、性別/年齢区分別の集計、 症候群/健康事象(症例) 症候群/健康事象(死亡)

画面下部

-解析用データボタン・・・画面に表示している内容をExcel ファイル形式で出力します。
# 7) 診療概況-活動日報一覧(精神保健医療)

■活動日報一覧(精神保健医療)の確認・把握方法

現場からの報告内容を確認する画面です。また、画面左部の検索条件(検索 項目は次ページを参照)によりデータを絞り込むことができます。 操作手順

1) 画面上部の"診療概況"メニューから"活動日報一覧"の "精神保健医療"をクリックします。

|             | 4100       | 医療ナーム 解析支援ナーム    | 管理者       |     | 最終更新日時:2018/09/11 14:54 🛛 💄 | Test user |
|-------------|------------|------------------|-----------|-----|-----------------------------|-----------|
| グラフ/地図 🔺    | 神保健医療      | 報告日 診療地点の名称      | 班名        | 患者数 | 活動日報詳細                      |           |
| J-SPEED     |            | 2018/09/10 御幸公園  | MICTチーム   | 3   | 報告日                         |           |
| 精神保健医療      |            |                  |           |     | 診療地点の名<br>称                 |           |
| 活動日報→覧 ▲    |            | 2018/09/10 湘南深沢駅 | チーム 212調査 | 0   | 報告元                         | ~         |
| J-SPEED     |            |                  |           |     | 特記メモ                        | ~         |
| 精神保健医癒      |            |                  |           |     | 隊員健康状態                      | ~         |
|             | 09710 ×    |                  |           |     | 性別/年齢区分別の集計                 | ~         |
| 範囲(終了) 2018 | /09/11 ×   |                  |           |     | 症候群/健康事象(症例)                | ~         |
|             |            |                  |           |     | 精神的健康管理                     | ~         |
| 検           | 索          |                  |           |     |                             |           |
|             |            |                  |           |     |                             |           |
|             |            |                  |           |     |                             |           |
| 精神保健医療版J-S  | PEED活動日報出力 |                  |           |     |                             |           |
|             |            |                  |           |     |                             |           |
|             |            |                  |           |     |                             |           |
|             |            |                  |           |     |                             |           |
|             |            |                  |           |     |                             |           |

# 7) 診療概況-活動日報一覧(精神保健医療)

2) 表示されている内容と操作方法は、次のとおりです。

### 画面左部

-絞り込み検索 ・・・ 診療地点の名称、日付(範囲(開始)) 、 日付(範囲(終了)) "検索"ボタンで検索条件をもとに画面の 表示内容を更新します。

-精神保健医療版J-SPEED活動日報出力ボタン・・・ 画面に表示されている内容をExcel ファイル形式で出力します。

### 画面中央

-活動日報一覧・・・報告日、診療地点の名称、班名、患者数

# 7) 診療概況-活動日報一覧(精神保健医療)

2) 表示されている内容と操作方法は、次のとおりです。

### 画面右部

 活動日報詳細・・・報告日、診療地点の名称、報告元、特記メモ、 隊員健康状態、性別/年齢区分別の集計、 症候群/健康事象(症例)、精神的健康管理

### 画面下部

-解析用データボタン・・・画面に表示している内容をExcel ファイルに出力します。

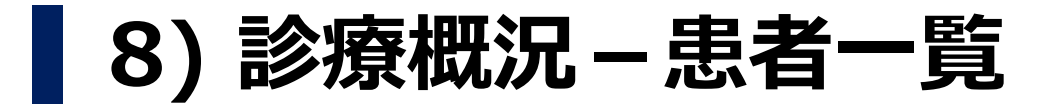

■患者一覧の確認

対応した患者を一覧形式で表示する画面です。 操作手順

1) 画面上部の"診療概況"メニューから"患者一覧"をクリックします。

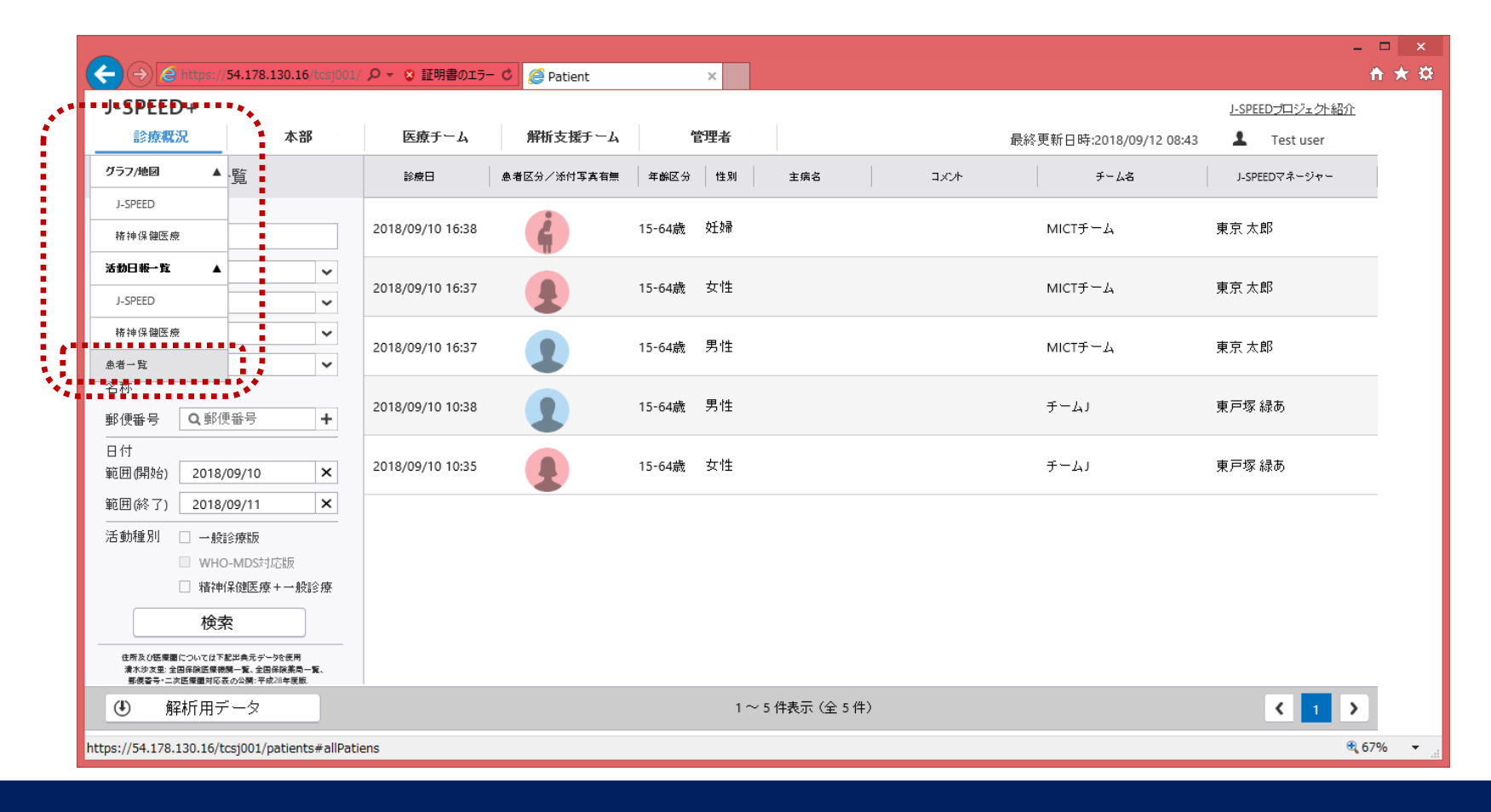

# 8)診療概況-患者一覧

2) 表示されている内容と操作方法は、次のとおりです。

### 画面左部

画面中央部

画面下部

-絞り込み検索 ・・・ フリーワード検索(主病名、コメント、 チーム名、J-SPEEDマネージャー)、 県、医療圏、市区町村、診療地点の名称、 郵便番号:複数選択可、 日付範囲(開始)、日付範囲(終了)、 活動種別(一般診療版、 一般診療+精神保健医療版)(=チェック)

> "検索"ボタンで検索条件をもとに画面の 表示内容を更新します。

診療日、患者区分/添付写真有無、 -患者一覧 ・・・ 年齢区分、性別、主病名、コメント、 チーム名、J-SPEEDマネージャー

-解析用データボタン・・・画面に表示されている内容をExcel ファイルに出力します。

# 8) 診療概況 – 患者一覧

3)患者一覧にある患者情報を選択すると、画面右部に選択した患者の 患者情報詳細が表示されます。

画面右部

- -患者情報詳細
- ・・・ 主病名、コメント、
   選択した症候群/健康事象、
   選択された精神健康状態、写真、
   チーム、診療地点

|                                                                                    | - ♀ ▼ 😵 証明書のエラ-  | 🖸 🥖 Patient | ×         |              |      |                                       | - □ ×<br>↑★☆ |
|------------------------------------------------------------------------------------|------------------|-------------|-----------|--------------|------|---------------------------------------|--------------|
| J-SPEED+                                                                           |                  |             |           |              |      | J-SPEED;                              | 和ジェクト紹介      |
| 診療概況 本部                                                                            | 医療チーム            | 解析支援チーム     | 管理者       |              |      | 最終更新日時:2018/09/12 08:59 💄 T           | est user     |
| 診療概況 > 患者一覧                                                                        | 診療日              | 急者区分/添付写真有無 | 年齢区分 性別   | 主病名          | 1XXF | 患者情報詳細                                | ×            |
| フリーワード検索<br>Q主病名、コメント                                                              | 2018/09/10 16:38 | Ø           | 15-64歳 妊婦 |              |      | Ġ                                     |              |
| 県<br>医療圏 ~                                                                         | 2018/09/10 16:37 | •           | 15-64歳 女性 |              |      | 主病名<br>コメント                           | *<br>*       |
| 市区町村<br>診療地点の<br>✓                                                                 | 2018/09/10 16:37 | 1           | 15-64歳 男性 |              |      | 選択した症候群/健康事象<br>選択された精神健康状態           | <b>~</b>     |
| 名称<br>郵便番号 Q 郵便番号 +                                                                | 2018/09/10 10:38 | 1           | 15-64歳 男性 |              |      | 写真<br>チーム                             | ~<br>~       |
| 日付<br>範囲(開始) 2018/09/10 ×                                                          | 2018/09/10 10:35 | •           | 15-64歳 女性 |              |      | 診療地点                                  | ~            |
| 範囲(終了) 2018/09/11 ×<br>活動種別 □ 一般診療版<br>□ WHO-MDS対応版                                |                  |             |           |              |      |                                       |              |
| □ 精神保健医療 + 一般診療<br><b>検究</b>                                                       |                  |             |           |              |      |                                       |              |
| 住所及び医療圏については下部出発元ダータを使用<br>満木沙支吾:全日保険医療機関一覧、全国保険専用し覧、<br>専務者号・二次医療圏対応表の公開:平成20年度版. |                  |             |           |              |      | · · · · · · · · · · · · · · · · · · · |              |
| <ul><li></li></ul>                                                                 |                  |             | 1~        | 5 件表示(全 5 件) |      | •                                     |              |
|                                                                                    |                  |             |           |              |      |                                       | 🔍 67% 🔻 🔡    |

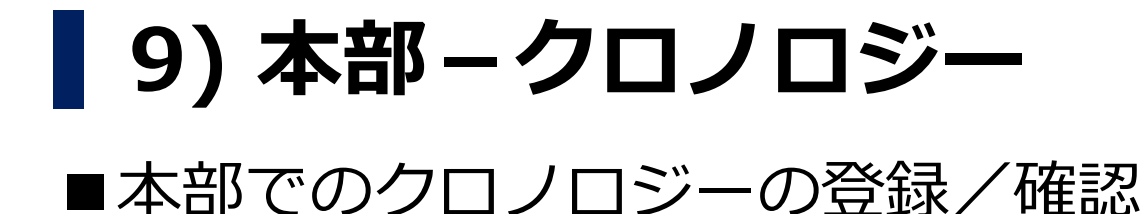

### 操作手順

1) 画面上部の"本部"メニューから、"クロノロジー"をタップします。

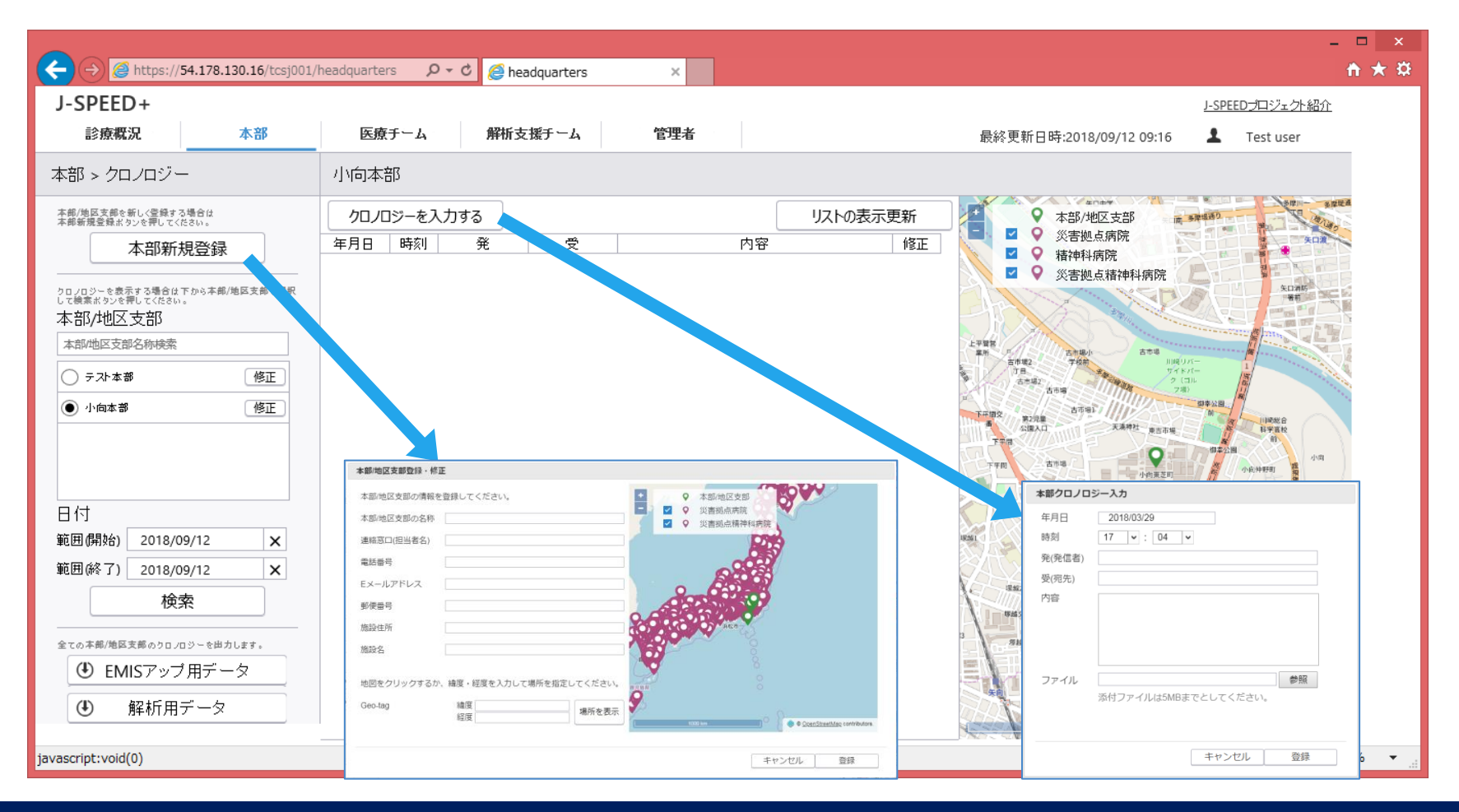

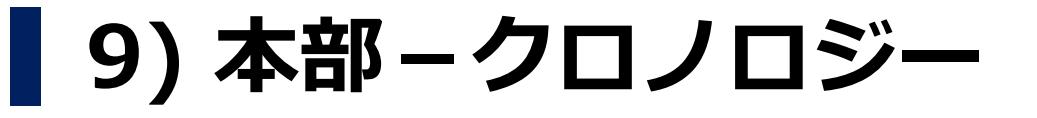

# ■本部でのクロノロジーの登録/確認

操作手順

- 2) 表示されている内容と操作方法は、次のとおりです。
  - ・画面左部

本部/規登録ボタン・本部/地区支部の情報登録画面を表示します。
 本部/地区支部の名称、連絡窓口(担当者名)、
 電話番号、Eメールアドレス、郵便番号、
 施設住所、施設名、Geo-tag
 -検索条件 ・・・本部/地区支部、日付(開始-終了)
 -検索ボタン・・・検索条件をもとに画面の表示内容を更新します。
 -EMISアップ用データボタン・・・画面表示しているクロノロジー
 内容をExcelファイルに出力します。
 -解析用データボタン・・・画面に表示しているクロノロジー内容を

Excelファイルに出力します。

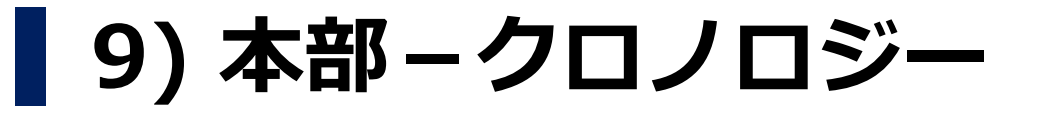

# ■本部でのクロノロジーの登録/確認

操作手順

2) 表示されている内容と操作方法は、次のとおりです。

# ・画面中央部 ・クロノロジーを入力するボタン・・年月日、時刻、発、受、 内容、修正を入力する画面を表示します。 ・リストの表示更新・・・クロノロジー一覧、地図情報の表示内容 を更新します。 ・クロノロジー一覧・・・年月日、時刻、発、受、内容、修正 ・画面右部

-本部/地区支部、災害拠点病院、精神科病院、災害拠点精神科病院が 地図へ表示されます。

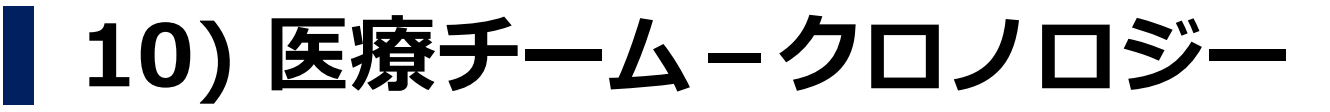

# ■現場チームから発信されたクロノロジーの確認

### 操作手順

### 1) 画面上部の"医療チーム"メニューから"クロノロジー"をクリック します。

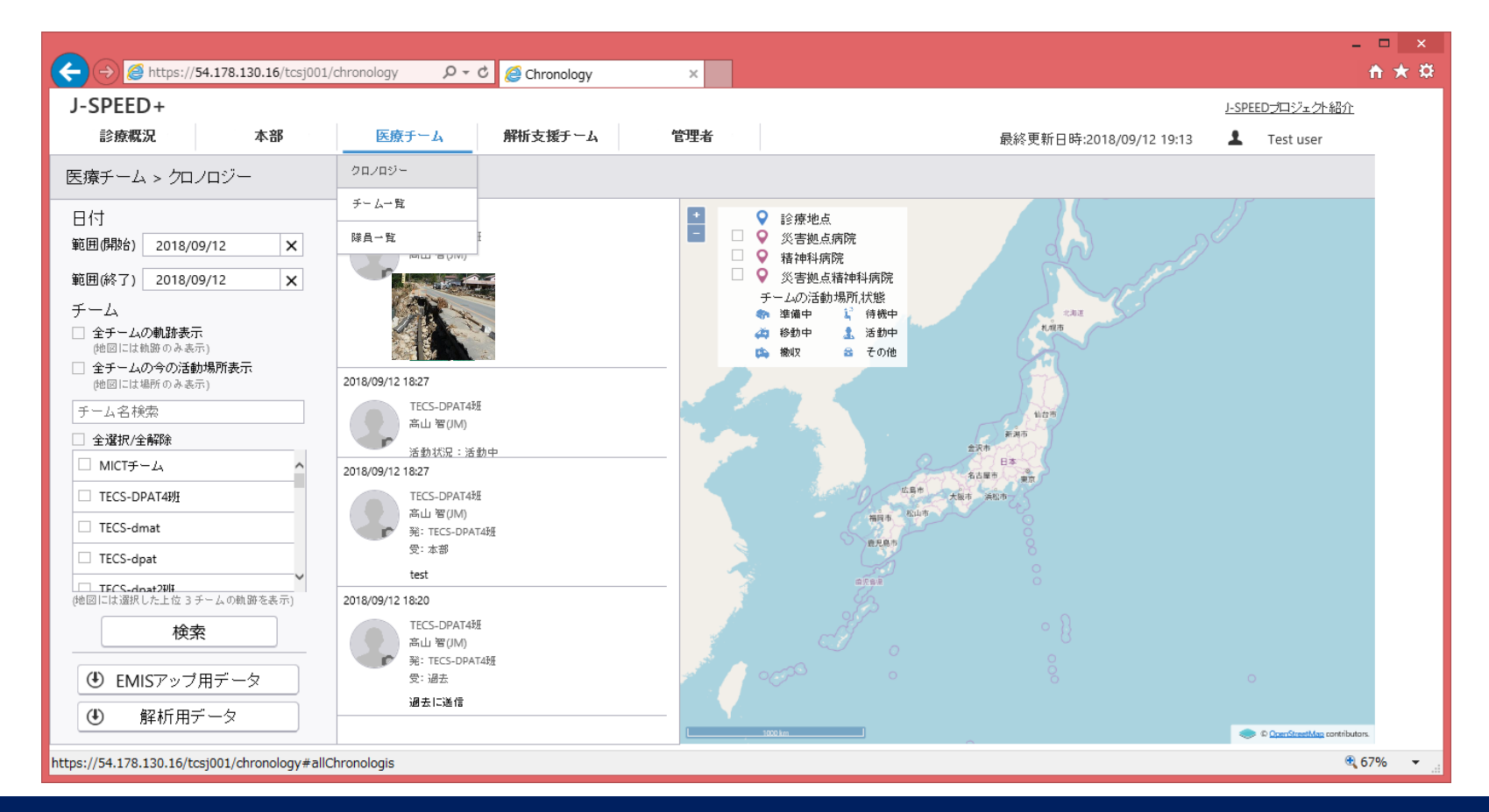

# 10) 医療チーム – クロノロジー

■現場チームから発信されたクロノロジーの確認 操作手順

2) 表示されている内容と操作方法は、次のとおりです。

- ・画面左部
  - -検索条件 ・・・日付(開始 終了)、チーム(全チームの軌跡表示、 全チームの今の活動場所表示、チーム名検索、 チーム個別選択)
  - -検索ボタン・・・検索条件をもとに画面の表示内容を更新します。 -EMISアップ用データボタン・・・画面表示しているクロノロジー内容 をExcelファイルに出力します。

-解析用データボタン・・・画面表示しているクロノロジー内容を Excelファイルに出力します。

- ・画面中央部
  - -クロノロジー一覧 ・・・年月日、顔写真、チーム名、氏名、 発、受、内容、ステータス、写真
- ・画面右部
  - -診療地点、災害拠点病院、精神科病院、災害拠点精神科病院、チームの 活動場所、状態、軌跡、クロノロジーを登録した場所が地図へ表示され ます。地図上に表示される、状態、軌跡等はJ-SPEED担当者が発信する 情報のみを反映します。

┃ 11) 医療チーム – チーム一覧

■現場活動中状況(チーム一覧)の確認

システムに登録されているチームと活動状況を確認する画面です。 操作手順

### 1) 画面上部の"医療チーム"メニューから、"チーム一覧"をクリック します。

|                                                | P ▼ 😵 証明書のエ言  | i- C 🥝 TeamList        |                                                                                                 | ×                 |       |      |             |             |             |              |                   | -               | • ×<br>♠★☆      |
|------------------------------------------------|---------------|------------------------|-------------------------------------------------------------------------------------------------|-------------------|-------|------|-------------|-------------|-------------|--------------|-------------------|-----------------|-----------------|
| J-SPEED+                                       |               |                        |                                                                                                 |                   |       |      |             |             |             |              | J-SPEEDプロ         | ジェクト紹介          |                 |
| 診療概況 本部                                        | 医療チーム         | 解析支援チー                 | -ム 管                                                                                            | 理者                |       |      |             | 最終更親        | 所日時:2018/09 | /13 09:18    | 1 Tes             | t user          |                 |
| 医療チーム > チーム一覧                                  | クロノロジー        |                        | 派遣元区分                                                                                           | 活動種別              |       | 患者合計 | 患者平均<br>(日) | ステータス       | 活動開始日       | 撤収日<br>(予定含) | 活動日<br>2018/09/12 | 報<br>2018/09/13 |                 |
| チーム                                            | チーム一覧<br>隊員一覧 |                        | 被災地域<br>DPAT<br>川崎市                                                                             | 精神保健医療<br>療版      | +→般診  | 3    | 3           | 活動中<br>本部活動 |             |              | ✔報告済              | 1 未報告           | Î               |
| Q于-4名                                          | TECS-DPAT40E  |                        | 被災都道府県外<br>DPAT<br>川崎市                                                                          | 、<br>精神保健医療<br>療版 | +一般診  | 2    | 2           | 活動中         |             |              | ✔報告済              | 1 未報告           |                 |
| 検索                                             | TECS-dmat     | <b>チーム情報編集</b><br>チーム名 |                                                                                                 |                   | 反     | 3    | 2           | 活動中         |             |              | <b>!</b> 未報告      | ● 未報告           |                 |
| チーム作成                                          | TECS-dpat     | 派遣元地理区分<br>(<br>(      | <ul> <li>         ·  被災地域         ·  被災地域外・被災着         ·  被災都道府県外         ·  海外     </li> </ul> | 随前県内              | 一般診   | 9    | 5           | 活動中<br>本部活動 | 2018/07/09  |              | 0 未報告             | 1 未報告           |                 |
|                                                | TECS-dpat2#1  | 派遣元組織区分 (              |                                                                                                 |                   | 一般診   | 40   | 13          | 待機中         |             |              | 1 未報告             | 1 未報告           |                 |
|                                                | TECS-dpat3班   |                        | <ul> <li>○ 国立病院機構</li> <li>○ 日本赤十字社</li> <li>○ その他</li> </ul>                                   |                   | 一般診   | 5    | 3           | 待機中         |             |              | 🚺 未報告             | 1 未報告           |                 |
|                                                | TECSdpat01チー. | 派遣元都道府県                | () anzostur                                                                                     | ~                 | 一般診   | 6    | 2           | 活動中<br>本部活動 |             |              | <b>①</b> 未報告      | 1 未報告           |                 |
|                                                | TEST-dpat3班   |                        | <ul> <li>● 根部療破</li> <li>● WHO-MDS対応版</li> <li>● 精神保健医療+一般</li> </ul>                           | 3診療版<br>          | 一般診   | 0    | 0           | 移動中         |             |              | 1 未報告             | 1 未報告           |                 |
|                                                | Team c        | 隊員健康管理<br>その他のアセスメント [ | <ul> <li>□ セルノチェック()</li> <li>□ 避難所</li> </ul>                                                  | DPAT)             | 一般診   | 0    | 0           |             |             |              | ● 未報告             | ● 未報告           | ~               |
|                                                |               |                        |                                                                                                 |                   | (全 27 | 件)   |             |             |             |              | ۲                 | 1 >             |                 |
| https://54.178.130.16/tcsj001/teamlist#allTeam | ns            |                        | キャンセル                                                                                           | 登録                |       |      |             |             |             |              |                   | € 6             | 7% <del>•</del> |

┃ 11) 医療チーム-チーム-覧

■現場活動中状況(チーム一覧)の確認

2) 表示されている内容と操作方法は、次のとおりです。

 ・画面左部

 -検索条件 ・・・チーム名
 -検索 ボタン・・・検索条件をもとに画面の表示内容を 更新します。
 -チーム作成ボタン・・・チームを新規に登録する画面です。 入力項目を以下に示します。。
 チーム名、派遣元地理区分、 派遣元組織区分、派遣元都道府県、
 活動種別、隊員健康管理、
 その他のアセスメント

・画面中央部 -チーム一覧・・・チーム名、派遣元区分、活動種別、 患者数(合計/平均)、ステータス、 活動開始日、撤収日(予定含)、 当日と昨日の活動日報(報告未/済)

┃ 11) 医療チーム – チーム一覧

### 3) チーム一覧にあるチーム名をクリックすると、チーム詳細が 表示されます。

|                                                               | 54 178 130 16/tcsi001/teamdel                                                                                                    | ail2team 0 • c            | Toam Dotail                                                                                                    |        |                                         |                     |                                 |                                      | - □ ×     |
|---------------------------------------------------------------|----------------------------------------------------------------------------------------------------|---------------------------|----------------------------------------------------------------------------------------------------|--------|-----------------------------------------|---------------------|---------------------------------|--------------------------------------|-----------|
| J-SPEED+<br>診療概況<br>チーム詳細                                     | 本部                                                                                                    | 原チーム解                     | 析支援チーム 管理者                                                                                                    |        |                                         | 最終更新日時:2018/09/13 0 | <u>J-SPEI</u><br>19:45 <b>1</b> | <u>:Dプロジェクト糸</u><br>Test user<br>閉じる | BD.       |
| <b>MICTチーム</b><br>勤務先<br>J-SPEEDマネージャ<br>勤務先名<br>郵便番号<br>電託毎号 | 被災地域、DPAT」川崎市 編集<br>の動務先を表示<br>TECS<br>123-0088<br>044-7894123                                                                                                    |                           | <b>東京太郎(JM)</b><br>医師<br>09912340987<br>taro.ab@gmail.com                                                                                 | 活重<br> | 助日報一覧<br>118/09/12<br>鹿島田病院             | ٩                   | 解析用ㅋ                            | <sup>2</sup> —夕<br>洋細表示              |           |
| 电品曲号<br>FAX<br>メンバー数<br>最終診療地点                                | 044-7894123<br>044-7894125<br>1<br>鹿島田病院                                                                                                    | テーム名<br>チーム名<br>派遣元地理区分   | MICTチーム         ×           ● 彼災地域            し彼災地域外・彼災都道府県内            一 彼災地域外・彼災都道府県外            一 海外、                                  | ]      |                                         |                     |                                 |                                      |           |
|                                                               | 三菱山子<br>うトラッ<br>ク・バス<br>掲式会社<br>単単単<br>一単単<br>一単単<br>一単単<br>一単単<br>一単一単<br>一単一単<br>ー<br>・<br>の<br>の<br>ス<br>・<br>・<br>・<br>・<br>・<br>・<br>・<br>・<br>・<br>・<br>・<br>・<br>・<br>・<br>・<br>・ | 派遣元組織区分                   | <ul> <li>● DMAT</li> <li>● DPAT</li> <li>● JMAT</li> <li>■ 国立病院機構</li> <li>● 日本赤十字社</li> <li>その他</li> </ul>                               |        | アロンー<br>東京 太郎<br>活動状況:活動中:本部活動<br>東京 太郎 |                     | 20<br>16                        | 18/09/10<br>:57<br>:18/09/10<br>:53  | ^         |
|                                                               | ABARAN ANA ANA ANA ANA ANA ANA ANA ANA ANA                                                                                                    | 派遣元都道府県<br>活動種別<br>隊員健康管理 | 川崎市         ・           一般診療版         ・           WHO-MDS対応版         ・           新神保健医療+一般診療版         ・           セルフチェック(DPAT)         ・ |        | 東京 太郎<br>発: MICTチーム<br>受: 本部            |                     | 20<br>16                        | 18/09/10<br>:52                      |           |
|                                                               |                                                                                                    |                           | <ul> <li>超超所</li> <li>キャンセル</li> </ul>                                                                                                    |        |                                         |                     |                                 |                                      | ett 67% ▼ |

┃ 11) 医療チーム – チーム一覧

■現場活動中状況(チーム詳細)の確認

4) 表示されている内容と操作方法は、次のとおりです。

| ・画面左部                      |
|----------------------------|
| -チーム情報 ・・・ 勤務先(勤務先名/郵便番号/  |
| 電話番号/FAX)、メンバ数、            |
| 最終診療地点                     |
| -メンバー一覧 ・・・チームに所属しているメンバーが |
| J-SPEED担当者を先頭に表示される。       |
| -地図 ・・・活動した診療地点が地図上に表示される。 |
| -編集ボタン ・・・チーム情報を編集する画面です。  |
| 入力項目を以下に示します。              |
| チーム名、派遣元地理区分、              |
| 派遣元組織区分、派遣元都道府県、           |
| 活動種別、隊員健康管理、               |
| その他のアセスメント                 |

# 【11) 医療チーム-チーム-覧

■現場活動中状況(チーム詳細)の確認

4) 表示されている内容と操作方法は、次のとおりです。

 ・画面右部
 -閉じるボタン・・・チーム詳細画面を閉じる。
 -解析用データボタン・・・活動日報の情報がExcelファイルに 出力される。
 -活動日報一覧・・・日付ごとに診療地点の名称が表示される。
 -詳細表示ボタン・・・クリックした診療地点の活動日報詳細が 表示される。(詳細は次ページ)
 -クロノロジー・・・チーム内のクロノロジーが表される。

| 11) 医療チーム – チーム一覧

5)活動日報一覧にある診療地点の名称の横の"詳細表示"ボタンを クリックすると、活動日報詳細が表示されます。

### 画面右部

 -活動日報詳細・・・報告日、診療地点の名称、 報告元、特記メモ、隊員健康状態、 性別/年齢区分別の集計、 症候群/健康事象(症例)、精神的健康管理

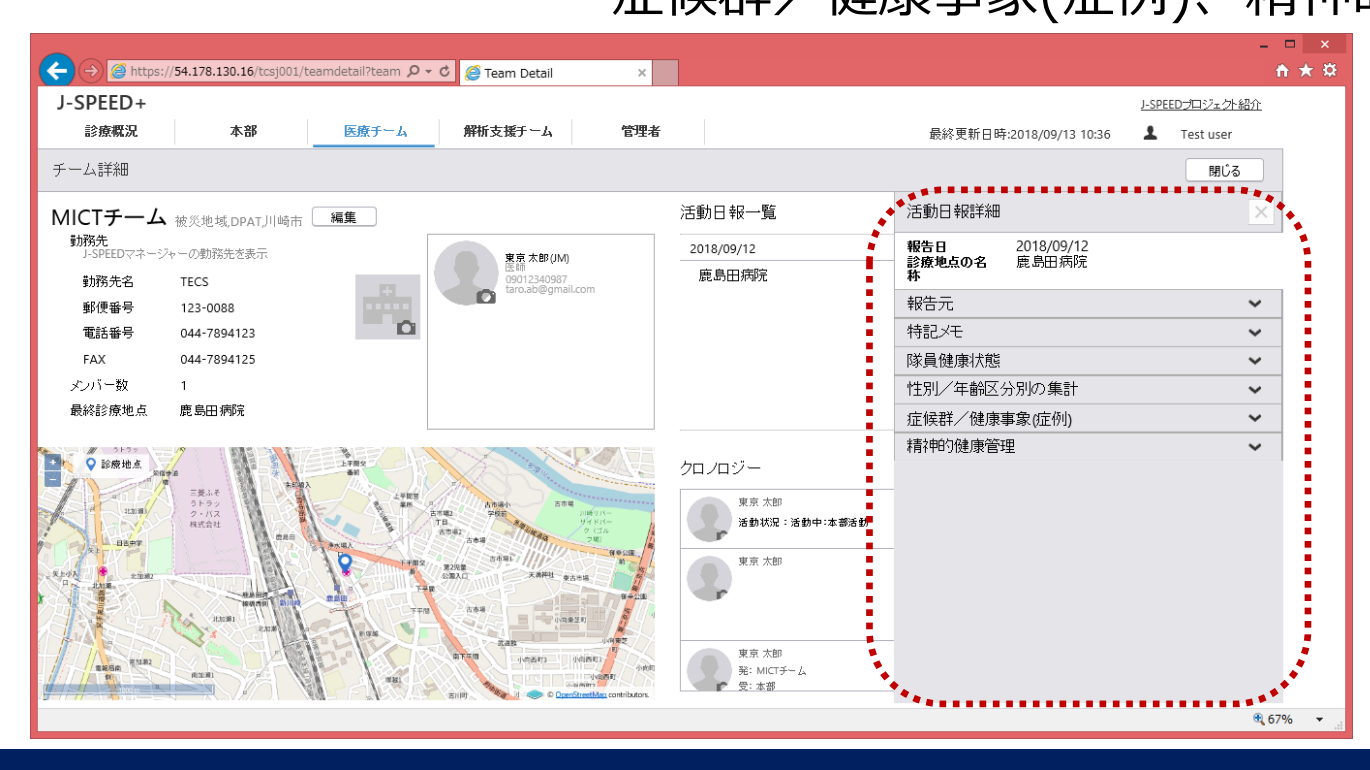

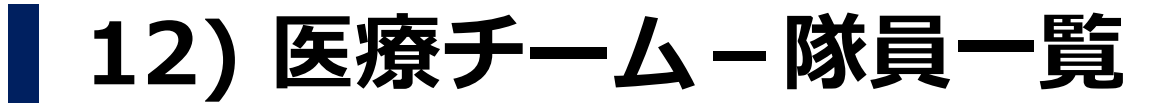

■隊員一覧の確認

活動を実施した隊員を一覧形式で表示する画面です。 操作手順

1) 画面上部の"医療チーム"メニューから"隊員一覧"をクリックします。

| C 🕘 💿 Milger - 54, 178, 130, 16 merjód                | 1 戶・ 0 証明書の15- 6 | MemberList  | ×            |       |                                  |                 |                 |                                          | • * ¤   |
|-------------------------------------------------------|------------------|-------------|--------------|-------|----------------------------------|-----------------|-----------------|------------------------------------------|---------|
| J-SPEED+                                              |                  |             |              |       |                                  |                 |                 | J-SPEED:#Dジェクト紹介                         |         |
| 診療費況 本部                                               | 医療チーム            | 解析支援チーム     | 管理者          |       |                                  | 最終更新日時:2        | 018/09/13 10:53 | 1 Test user                              |         |
| 医療チーム > 隊員一覧                                          | 20./05/~         | チーム名        | 1144794      | 215   | E#X4                             | 22.00.14        | ¥6334           | 883.4 S                                  | 1       |
| 日付<br>開始(第四) ×                                        | на-к             | міст≠−д     | 09012340987  | 15.85 | 精神保味描址士                          | 内科              | 日本赤十字社          | TECS                                     | Î       |
| 終了衛君) 2018/09/13 ×<br>フリーワード検索                        | 岩原 陽子            | TECS-dpat2班 | 09060250234  | 医師    | 日本DMATインストラ<br>クター,DPAT先遣隊<br>隊員 |                 |                 | -                                        |         |
| 86. チーム6. 御務先6<br>Q.氏名、テーム名、勤務先名<br>職種                |                  | チームA        | 09011223344  | 医師    |                                  |                 | -               |                                          |         |
| - 61805                                               | ● 戸塚あい           | Team i3     | 09012345544  | 09    | 日本DMAT                           | 内科              | DPAT            | 東戸塚システム開発<br>センター 〒244-0801<br>神奈川県横浜市戸塚 |         |
| D2     医療資格     用本DMAT                                |                  | Team i3     | 09012345544  | D9    | 日本DMAT                           | 内科              | DPAT            | -                                        |         |
| <ul> <li>■ 都連府恭地方DMAT</li> <li>● 統括DMAT登録者</li> </ul> | <b>₽</b> \$7     | チームA        | 09012345678  | 医師    | はり師                              | 整形外科            |                 | -                                        |         |
| 診療料                                                   | P\$ _B           | チームA        | 09012345678  | 医肺    | 日本DMAT                           | 浦化器科,アレルギー<br>科 | JMAT,           |                                          |         |
|                                                       | 東戸塚0001          | webtest     | 000-987-0001 | 医肺    | 日本DMAT                           | 教命教急センター        | DMAT            | 東戸塚                                      |         |
|                                                       |                  |             | 1~25 併       | 表示(全  | 25 件)                            |                 |                 | < 1 >                                    | 1       |
| https://54.178.130.16/tcsj001/member#tean             | mMember          |             |              |       |                                  |                 |                 |                                          | 67% • " |

# 12) 医療チーム – 隊員一覧

2) 表示されている内容と操作方法は、次のとおりです。

### 画面左部

-絞り込み検索 ・・・ 日付範囲(開始)、日付範囲(終了)、 フリーワード検索(氏名、チーム名、 勤務先名)、職種、医療資格、診療科、 登録団体

> "検索"ボタンで検索条件をもとに画面の 表示内容を更新します。

顔写真、氏名、チーム名、携帯電話番号、 職種、医療資格、診療科、登録団体、 勤務先名

# 12) 医療チーム-隊員一覧

3)隊員一覧にある隊員情報を選択すると、画面右部に選択した隊員の 隊員情報詳細が表示されます。

### 画面右部

-隊員詳細・・・氏名、携帯電話番号、Eメールアドレス、 職種、医療資格、診療科、登録団体、 勤務先名、勤務先郵便番号、勤務先電話番号、 勤務先FAX

|                                             |     | (HB012- 0 | @ Hember(Jat    | -11          |            |                                  |                                                  |            |
|---------------------------------------------|-----|-----------|-----------------|--------------|------------|----------------------------------|--------------------------------------------------|------------|
| J-SPEED+<br>IMMER #B                        | 1.0 | 19-4      | 期時支援チーム         | 176          |            |                                  |                                                  | APRIL 2010 |
| 医療チーム>同員一覧                                  | RTA |           | F=3.8           |              | -          | BREN                             | 存員詳細                                             | ×          |
| EH<br>MHRED X                               |     | ****      | MCH-A           | 09012540987  | 896        | 101931451L±                      | <ul> <li>L683<br/>#7.78</li> <li>L088</li> </ul> |            |
| 料7(制因) 2016/09/13 ×<br>フリーワード抽象             |     | 岩原儲子      | TECS-dpat28     | 09060250234  | E#6        | 日本DMATインストラ<br>クター、DPAT先達開<br>解員 | 000.0340887<br>[LF-A-7FL-7.1                     |            |
| NA: F-14 9854.<br>Q.氏名: F-14名: 1988月名<br>NH | 0   | 戸塚あい      | <i>∌ −1</i> . A | 09011223344  | (585       | (file)                           | ten at@protony<br>ENHE:<br>ESH                   |            |
| Gitti                                       |     | 戸塚あい      | Team i3         | 09012345544  | вy         | 日本-DMAT                          | (副標識45)<br>編1年(副編編):<br>(2):標料(2):               |            |
| E#A4                                        |     | 戸塚あい      | Team i3         | 09012345544  | <b>D</b> 9 | B≉DMAT                           | 78<br>(2010)#2<br>(2011)#2                       |            |
| BigHRietowar                                |     | 75-5      | ₹-71¥           | 09012345678  | E85        | 12 1/85                          | (18)10九石)<br>11C5                                |            |
| Limii<br>nontec/>-                          |     | PØ        | 7-1,A           | 09012345678  | 15.85      | 日本:DMAT                          | 123-0088<br>[Bolfith:#25@#9]:                    |            |
| 88                                          | 0   | 東戸塚0001   | webtest         | 000-967-0001 | 8.85       | В <b>≉</b> рмат                  | 044-784123<br>(8986-9442)<br>044-784125          |            |
|                                             |     |           |                 | 1~21 (1      | ARG        | 25(8)                            |                                                  | < 1 >      |
|                                             |     |           |                 |              |            |                                  |                                                  | 9,675 ·    |

# 13)解析支援チーム – 解析用データダウンロード

■解析用データダウンロード

サーバに登録されているデータをExcel形式等で出力する画面です。 操作手順

1)画面上部の"解析支援チーム"メニューから、"解析用データダウン ロード"をタップします。

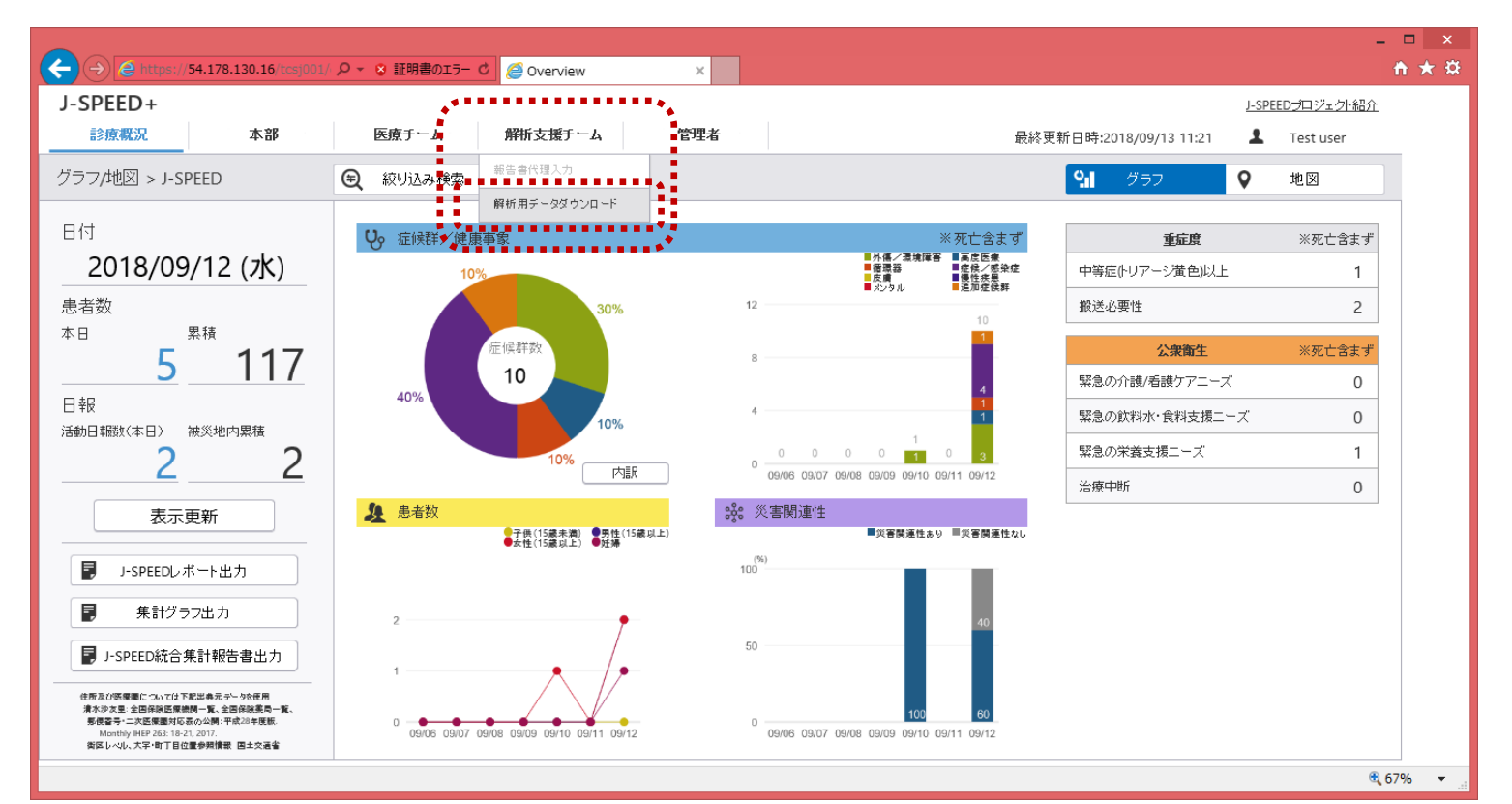

# 13)解析支援チーム – 解析用データダウンロード

■解析用データダウンロード

操作手順

2) 表示されている内容と操作方法は、次のとおりです。

 ・画面中央部
 ・出力期間・・・出力期間指定(範囲(開始)~範囲(終了))
 ・活動日報ボタン・・・現場から報告された日報の出力
 ・チーム一覧ボタン・・・システムに登録されたチーム一覧の 出力
 ・患者一覧ボタン・・・システムに登録された患者の出力
 ・隊員一覧ボタン・・・システムに登録された隊員の出力
 ・活動場所の写真掲載(画像)ボタン・・・避難所アセスメント

| 出力期間指  | 定          |   | 活動日報              | チーム一覧  |
|--------|------------|---|-------------------|--------|
| 範囲(開始) | 2018/09/13 | × |                   | 隊員一覧   |
| 範囲(終了) | 2018/09/13 | × | .28 70            | NGC 75 |
|        |            |   | 活動場所の写真掲載<br>(画像) |        |

93

# 14) 補足

■制約/制限事項、機材の取り扱いに関する注意点など

1) ブラウザの推奨表示解像度について

- ・ディスクトップコンピュータの場合:表示サイズ 100%
- ・ラップトップコンピュータの場合
   表示サイズ 67%

# 4 J-SPEED + システム利用サービ ス提供者

# J-SPEED+システム利用サービス提供者

東京エレクトロニックシステムズ株式会社 メディカルICT事業推進グループ 〒212-0001 川崎市幸区小向東芝町1番地 TEL:044-548-5298 FAX:044-548-5257